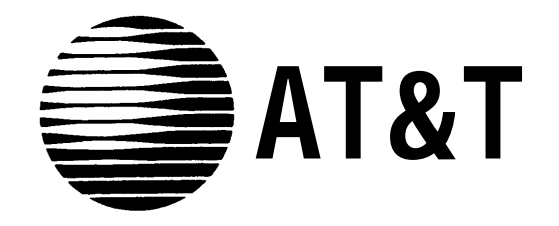

# MERLIN® Plus COMMUNICATIONS SYSTEM

**Training Manual** 

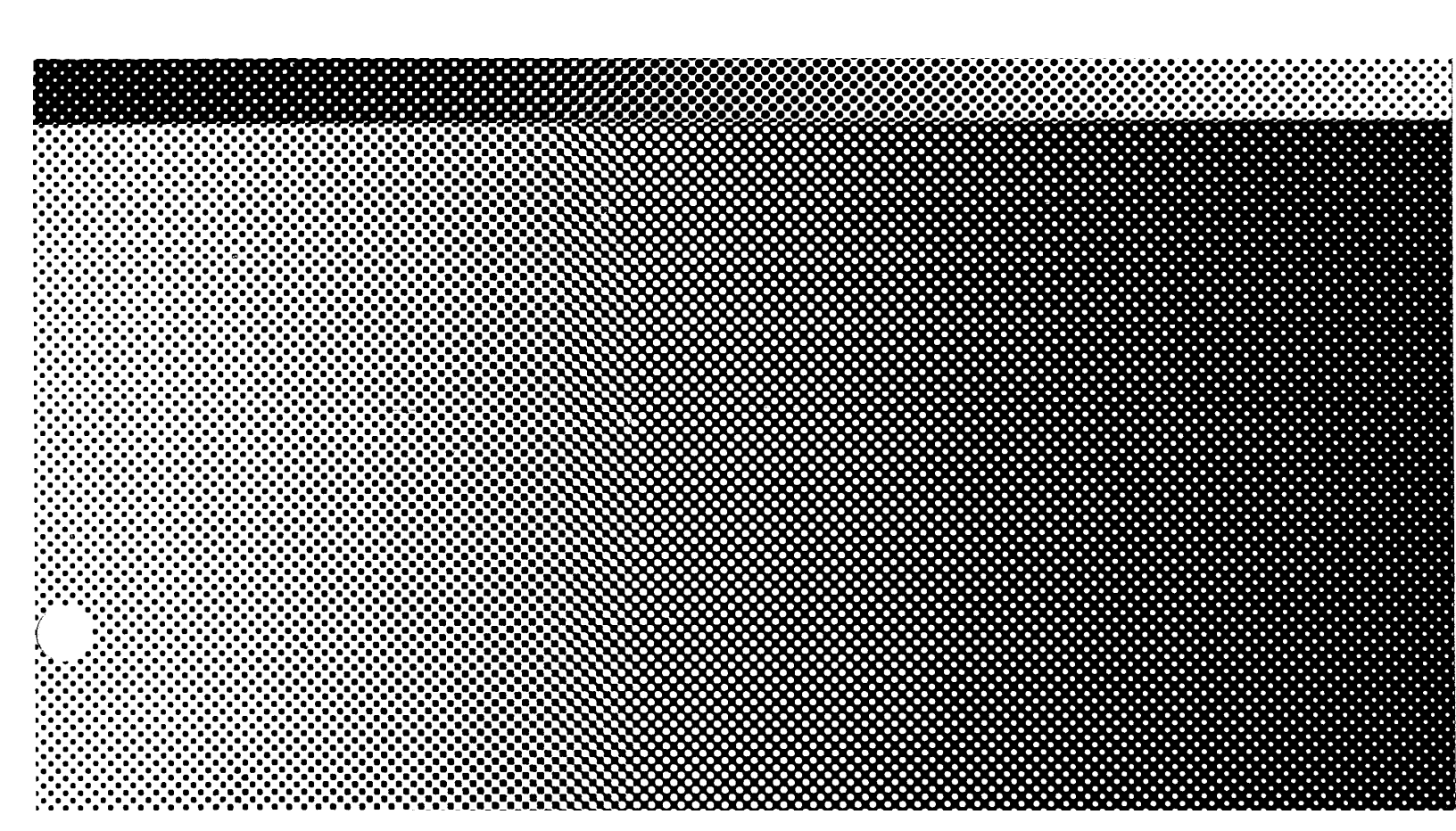

Issue 1 December 1986

©1986 AT&T All Rights Reserved Printed in USA

#### NOTICE

The information in this document is subject to change without notice. AT&T assumes no responsibility for any errors that may appear in this document.

MERLIN is a registered trademark of AT&T

## Contents

| •••••••                                                               |     |
|-----------------------------------------------------------------------|-----|
| Welcome                                                               | i   |
| Getting Started                                                       | 11  |
| Using the Training Manual                                             | 111 |
| Other Training Aids                                                   | 111 |
| Your Merlin Plus Phone                                                | 1   |
| Understanding Telephone Lines                                         | 2   |
| Understanding Intercom Lines                                          | 3   |
| Understanding Line Lights                                             | 3   |
| Understanding Ringing Patterns                                        | 4   |
| Changing the Outside Call Ring                                        | 4   |
| Changing the Volume of the Ring                                       | 4   |
| Personalizing the Ring for Outside Calls                              | 6   |
| Turning the Ring Off or Delaying the Ring                             | 8   |
| Basic Telephone Features                                              | 10  |
| Placing an Outside Call                                               | 11  |
| Placing an Internal Call                                              | 12  |
| Answering a Call                                                      | 14  |
| Joining Another Call (Bridging)                                       | 15  |
| Waiting for a Particular Line (Line Request)                          | 16  |
| Placing a Call Without Lifting the Handset (On-Hook) Dialing          | 17  |
| Listening Without Lifting the Handset                                 | 19  |
| Sharing a Conversation with Others in the Same Room (Group Listening) | 20  |
| Putting a Call on Hold                                                | 21  |
| Monitoring a Call When You're on Hold                                 | 23  |
| Ending a Call and Beginning Another Without Hanging Up (Recall)       | 24  |
| Transferring a Call                                                   | 26  |
| Temporarily Turning Off the Speaker (Voice Announcement Disable)      | 29  |
| Conducting a Conference Call                                          | 30  |
| Dropping a Call from a Conference                                     | 33  |
| Receiving a Message Waiting Notice                                    | 35  |
| Programmable Features                                                 | 36  |
| Auto Dial and Speed Dial Numbers                                      | 37  |
| Outside Auto Dial Number                                              | 38  |
| Personal Speed Dial                                                   | 40  |
| Intercom Auto Dial                                                    | 42  |
| System Speed Dial                                                     | 44  |
| Special Characters with Auto Dial and Speed Dial                      | 47  |
| Manually Signaling a Co-worker                                        | 48  |
| Returning to a Call (Hold Retrieve)                                   | 49  |
| Using Account Numbers                                                 | 50  |
| Picking Up Another's Call at Your Phone (Call Pickup)                 | 53  |
| Ring Option Override                                                  | 55  |
| Do Not Disturb                                                        | 56  |
| Privacy                                                               | 58  |
| Redialing                                                             | 59  |
| Redialing the Last Number You Called (Last Number Redial)             | 60  |
| Saving a Number to Redial (Saved Number Redial)                       | 62  |
| Enabling Touch-Tone                                                   | 64  |
| Automatically Answering Intercom Calls (Auto Answer-Intercom)         | 65  |
| Automatically Answering All Calls (Auto Answer-All)                   | 67  |
| Paging a Group through the Intercom (Group Page)                      | 69  |
| Paging through the Loudspeaker (Loudspeaker Page)                     | 72  |

### Welcome

Welcome to the "magic" of the AT&T MERLIN Plus Communications System. Your new MERLIN Plus system will give you the "power" of efficient communications.

- The **power** is in the many features that have been designed to meet your most critical telephone communications needs: from speed dialing to conference calling.
- The **magic** is simplicity of setup and use. The MERLIN Plus system is ready to use as soon as you connect the phone to the phone jack. The system is also rich in features that you can select and use as you need them. Many of the system's features allow you to customize the telephone just for you.

### **Getting Started**

This training manual introduces you to the MERLIN Plus features and leads you through the steps involved in the use of each feature. Take a minute now to look through the manual to see how it's organized.

The training manual consists of three major sections:

- Your MERLIN Plus Phone: This introduces you to the MERLIN Plus and presents general information about how the system works.
- Basic Telephone Features: This explains how to perform standard office telephoning.
- Programmable Features: This explains how to program and use MERLIN Plus features to customize the phone for your needs.

You can read about as many (or few) features as you need to get started-and you can read about the features in any order. Then you can come back to the manual as often as necessary to learn about other features. You'll find that the more you use your MERLIN Plus phone system, the more features you'll want to use.

#### USING THE TRAINING MANUAL

This training manual is designed to help you teach yourself. As you work with the training manual, you'll notice that the features are usually presented as described below:

- A brief description.
- An illustration.
- An example of how you use the feature.
- The procedures for using the feature. These could be in two stages:
  - For all features, the manual presents the steps needed to **use** the feature.
  - For some features, the manual also presents the steps needed to **set up or program** the feature.

Some procedures will vary slightly depending on the type of MERLIN Plus phone you have. To enable you to find the procedures for your phone, look at the phones at the beginning of the feature. For example:

In this example, you can use a 10-, or a 34-button phone to perform the procedure. If your phone doesn't appear at the beginning of the feature, then the feature is not available for your phone.

The procedures are arranged in two columns: The left column contains the steps that you'll follow. The right column describes what happens when you perform the steps. For example:

| Action                                                 | Result                                                |
|--------------------------------------------------------|-------------------------------------------------------|
| 1. Touch the <b>Speaker</b> button below the dial pad. | The Speaker comes on.                                 |
| 2. Dial the number.                                    | You hear the number being dialed through the Speaker. |

Most procedures are brief-a page or less.

Throughout the training you will see NOW YOU TRY IT sections. These sections provide you a chance to practice using a feature. Don't hesitate to refer back to the procedures if you need help "trying it."

#### **OTHER TRAINING AIDS**

Your telephone System Administrator has a complete System Manual that describes the entire MERLIN Plus phone system. If you want to know more about the feature, ask your Administrator to let you review the system manual.

One other training aid is essential. The *MERLIN Plus User Card* contains a brief explanation of each feature. Once you finish the training in this manual, you'll find that the User Card is a quick way to review a particular feature. If you don't have a User Card, be sure to ask the Attendant for one.

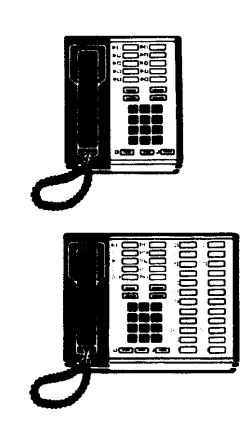

### **Your Merlin Plus Phone**

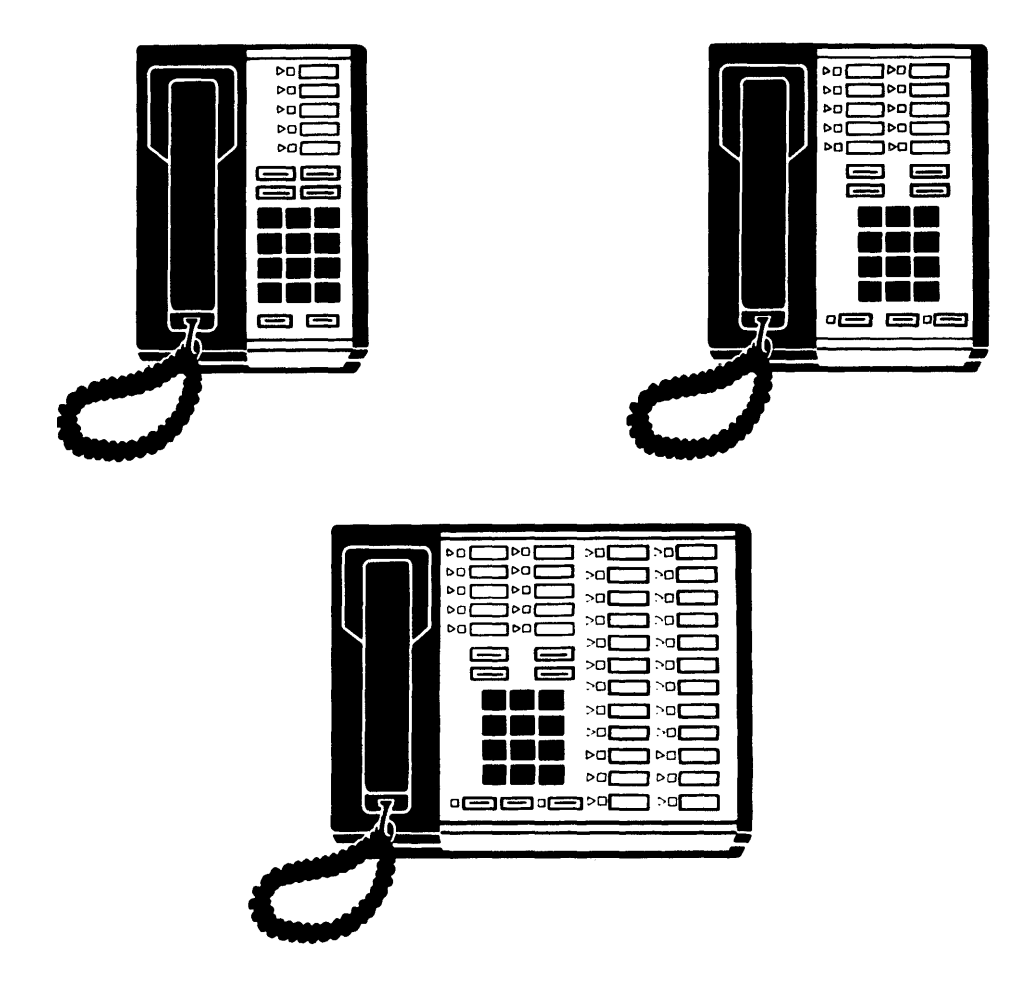

ILLUSTRATION 1: MERLIN PLUS PHONES

Your MERLIN Plus phone looks like one of these shown in Illustration 1. Each phone has:

- Buttons to access telephone lines.
- A dial pad for dialing numbers and programming features.
- A handset with a coil cord.
- A T/P (Test/Program) switch that enables you to program features.
- A volume control lever.
- Factory-programmed buttons for frequently used features (e.g., **Intercom**, **Hold**, **Transfer**, **Recall**, and **Speaker**). These buttons represent features that are constant. The buttons can't be changed.
- User-programmable buttons that enable you to store frequently dialed phone numbers (either internal intercom numbers or outside numbers) and/or set up special features (e.g., Account Numbers, Privacy, Do Not Disturb, etc.). A programmable button is one you can define and use according to your needs.

Although there are a variety of 10- and 34-button phones, the main differences among the different phones are:

- The number of telephone lines.
- The number of **programmable** buttons.

#### UNDERSTANDING TELEPHONE LINES

Your System Administrator should have told you which phone lines you can access from your phone and what kind of lines they are. Each phone number that goes into your phone (for example, 555-9999, -8888, -7777, etc.) should be written on a button. Depending on your needs, you may have a special line type assigned to you such as a WATS line or a personal line. The corresponding button should be labeled to identify what kind of line it is.

If the phone you have is for internal use only, no outside phone lines should be listed on it.

Examples of different kinds of line assignments could include those shown in Illustration 2.

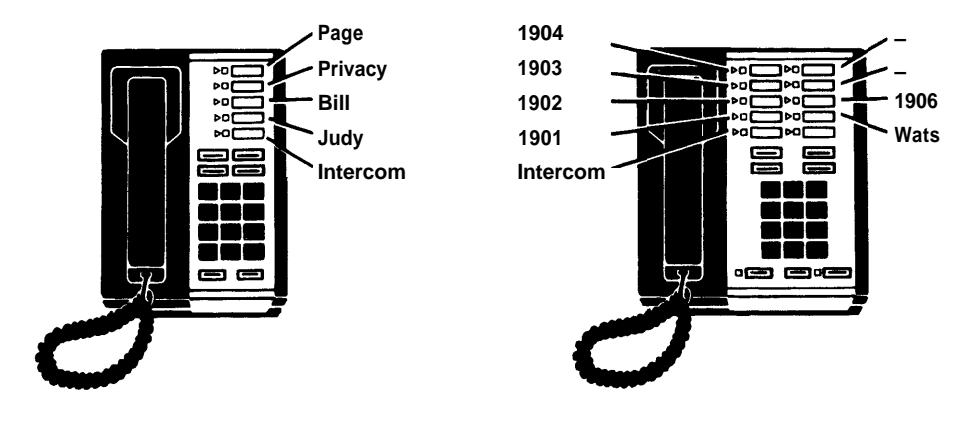

No outside lines are assigned to this phone.

Five outside lines and a WATS line are assigned to this phone.

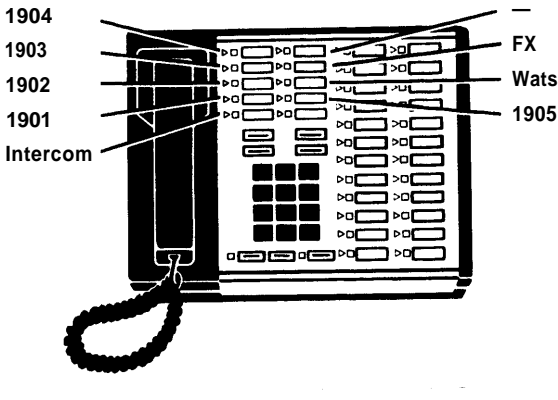

Five outside lines, a WATS line, and an FX (foreign exchange) line are assigned to this phone.

ILLUSTRATION 2: SAMPLE LINE ASSIGNMENT

Your System Administrator also should have set up which line the system automatically selects first, second, third, etc., when you place a call.

You can see which line was programmed as "first choice" for your phone by picking up the handset. The green light goes on next to the "first choice" line (or the "next choice" line).

#### UNDERSTANDING INTERCOM LINES

Each phone in the system is assigned a 2-digit Intercom Number. An Intercom Number is what you use to call someone within the company and what others use to call you.

If you have a receptionist (or Attendant), s/he will alert you of an incoming call by dialing your Intercom Number and then transferring the call to you.

#### UNDERSTANDING LINE LIGHTS

Next to each line button are two lights. The lights give you information about that line.

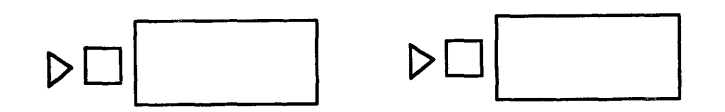

#### **ILLUSTRATION 3: LINE LIGHTS**

- The red, triangular light tells you what line you're on, **or will get** when you lift the handset. When you touch a line button, the red light comes on.
- The green, square light tells you:
  - The line is free (the light is off).
  - The line is busy (on).
  - The line is ringing (flashing) for an incoming call.
  - •The line is on hold (fast flashing).

If you have access to the same lines as others, you can tell which lines are in use by looking at the lights.

#### UNDERSTANDING RINGING PATTERNS

Each type of call you receive produces a different sound:

- An internal call (beep).
- An outside call (a long ring).
- •A transferred call (a short then long ring).

#### CHANGING THE OUTSIDE CALL RING

You can make three modifications to the long ring that indicates an outside call:

- The volume of the ringing.
- The type of ringing.
- The ring sound being on, off, or delayed.

The procedures to make these modifications are described on the next pages.

#### Changing the Volume of the Ring

You can change the volume of the ring for all calls and for the Speaker whenever you want.

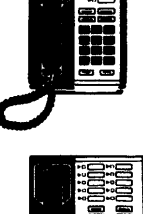

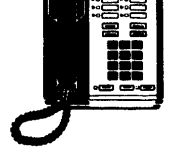

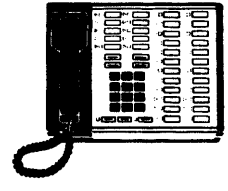

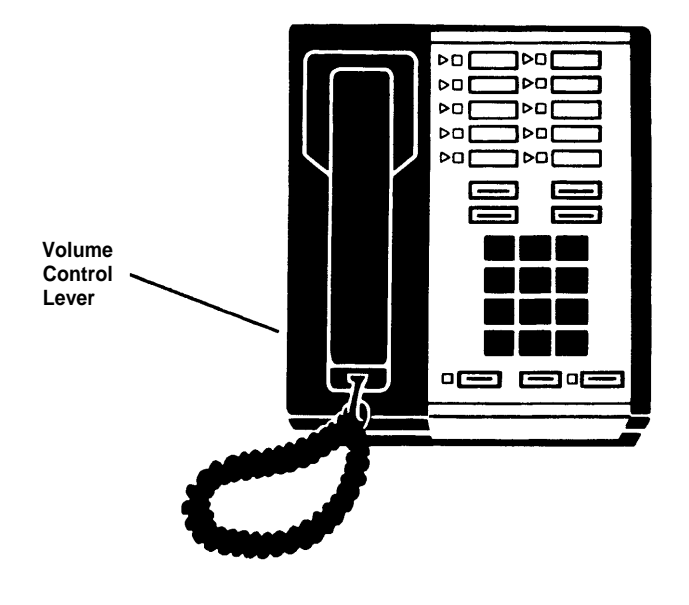

**ILLUSTRATION 4: VOLUME LEVER** 

| Action                                                                                                    | Result                                                                                       |
|----------------------------------------------------------------------------------------------------|----------------------------------------------------------------------------------------------|
| To <b>increase</b> the volume:<br>Slide the Volume Control lever on<br>the bottom, left side of the phone<br>up (HI) to increase the volume. | When the phone rings, or when you hear a voice through the Speaker, it will be louder.       |
| To <b>decrease</b> the volume:<br>Slide the Volume Control lever<br>down (LO) to decrease the volume.                                        | When the phone rings, or when<br>you hear a voice through the<br>Speaker, it will be softer. |

#### NOW YOU TRY IT! Adjusting the Volume

Ask someone who isn't busy to help you.

1. Ask the person to call you and to let the phone ring several times.

2. While your phone is ringing, slide the Volume Control lever up and down until the sound is just right for you.

**Personalizing the Ring for Outside Calls** You can select any one of eight types of rings on your phone. Personalizing the ring lets you know that your phone is ringing. For example, if you share an office with three or four people, each of you could have his or her own ring pattern.

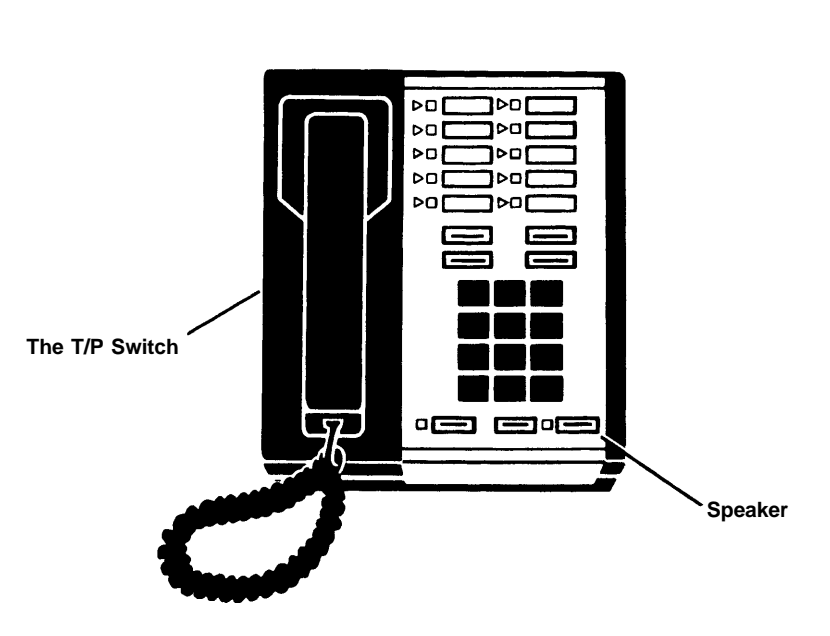

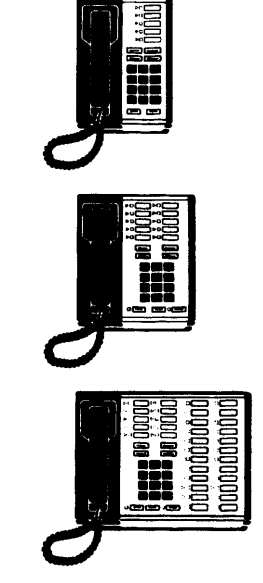

ILLUSTRATION 5: PERSONALIZING THE RING

#### To change the ring pattern:

| Action                                                                                          | Result                                                                                                    |
|-------------------------------------------------------------------------------------------------|----------------------------------------------------------------------------------------------------|
| 1. Slide the T/P switch to P. (This Test/Program switch allows you to change the system.)       | You'll hear a ringing pattern.<br>Depending on the type of phone<br>you have, the red line light(s) come<br>on and the green line light(s) flash. |
| <ol> <li>Touch the <b>Speaker</b> button, below<br/>the dial pad, on the right side.</li> </ol> | The ringing sound changes to another ring pattern.                                                                                                |
| <ol> <li>Continue to touch Speaker until<br/>you hear the ring pattern you want.</li> </ol>     | Each time you touch <b>Speaker,</b> the ring pattern will change.                                                                                 |
| <ol> <li>Slide the T/P switch to the center position.</li> </ol>                                | The line lights go off.                                                                                                    |
|                                                                                                 |                                                                                                    |

#### NOW YOU TRY IT! Changing the Ringing Pattern

- 1. Change the ringing pattern for your phone.
- 2. Ask someone outside the office to call you.
- 3. To note the difference in ringing patterns, change the pattern again, then receive another outside call.

#### Turning the Ring Off or Delaying the Ring

When your MERLIN Plus phone system was first installed, every phone with an outside line rang immediately when a call was received on that line. This is not always desirable.

You can program your phone to specify how it will ring when an outside call is received on a particular line. (In fact, the System Administrator already may have set up the On/Off/Delayed ringing for each phone.) Examples of situations in which you might want to do this are:

- If your company has a Receptionist/Attendant and wants only the Attendant's phone to ring.
- If you have a personal line, you may want it to ring, but not outside lines that you share with others.

Turning ringing on/off does not affect internal calls or transferred calls. These will still ring.

You also can assign a delayed ring to a phone. For example, if a work group (or company) has a Secretary/Attendant who screens calls for the others, his or her phone should ring for all calls while the others should not. However, another phone can be programmed for delayed ringing, so that if the Secretary/Attendant is away, or can't be disturbed, no call will go unanswered. If you select delayed ringing for a phone line, the second phone will ring after a specified number of rings at the first phone.

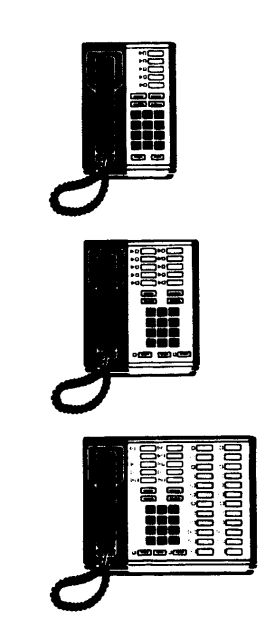

To change the line ringing (OFF/ON/DELAYED):

| Action                                                                                                    | Result                                                                                            |
|----------------------------------------------------------------------------------------------------|---------------------------------------------------------------------------------------------------|
| 1. Slide the T/P switch to P.                                                                                                    | You'll hear the ringing pattern. the red line light(s) come on and the green line light(s) flash. |
| <ol> <li>Touch the button of the phone line<br/>you want to change.</li> </ol>                                                                      | The red light may come on, flash, or be off.                                                      |
| <ul> <li>3. Enter the following codes until the desired affect appears:</li> <li>*35–No ring</li> <li>*36–Delayed ring</li> <li>*37–Ring</li> </ul> | No ring–light off<br>Delayed ring–light on<br>Ring–light flashing                                 |
| <ol> <li>Repeat steps 2 and 3 for each line<br/>you want to change.</li> </ol>                                                                      |                                                                                                   |
| 5. Slide the T/P switch to the center position.                                                                                                    | The line lights go off.                                                                           |

**Note:** If you often change the ringing pattern for your phone, you may want to program an **Override** button. For example, if you cover for a co-worker every day at lunch time, you can set up your phone for delayed or no ring. Whenever you want the phone to ring, you can touch the **Override** button and the phone will ring until you touch Override again. (See page 55 for the procedures to program and use Ring Override.)

#### NOW YOU TRY IT! Ringing Changes

- 1. If you are the back-up person for an Attendant, change the ringing on all lines from Off to Delayed while the Attendant is on a coffee break or at lunch. (Pay attention to the lights next to the line buttons while you do this.)
- 2. Remember to change the ringing to Off after the Attendant returns.

### **Basic Telephone Features**

With your MERLIN Plus system, basic telephone features are very easy to use. Your MERLIN Plus system has features that improve your efficiency when placing and receiving calls.

These telephone features include:

- Placing an outside call.
- Placing an internal call.
- Answering a call.
- Joining another call.
- Waiting for a particular line.
- Placing a call without lifting the handset.
- Listening without lifting the handset.
- Sharing a conversation with others in the same room.
- Putting a call on hold.
- Listening to a call when you're on hold.
- Ending a call and beginning another without hanging up.
- Transferring a call.
- •Temporarily turning off the Speaker.
- Conducting a conference call.
- Receiving a message waiting notice.

#### PLACING AN OUTSIDE CALL

When you lift the handset to place an outside call, the MERLIN Plus system automatically selects a free line for the call. You can dial the number using the dial pad or any of the Speed Dialing options programmed on your phone. (See page 44 for Speed Dialing.)

To place an outside call:

| Action                                                                                            | Result                                                                                       |
|---------------------------------------------------------------------------------------------------|----------------------------------------------------------------------------------------------|
| 1. Lift the handset.                                                                              | The system selects the first available line. The red and green lights for that line come on. |
| (Or, lift the handset and touch the button of the line you want.)                                 | The red and green lights for the line you selected come on.                                  |
| <ol> <li>Dial the number. Conduct your<br/>conversation when the call is<br/>answered.</li> </ol> | The call is made.                                                                            |
| <ol> <li>Hang up the handset when the call is finished.</li> </ol>                                | The line lights go off.                                                                      |

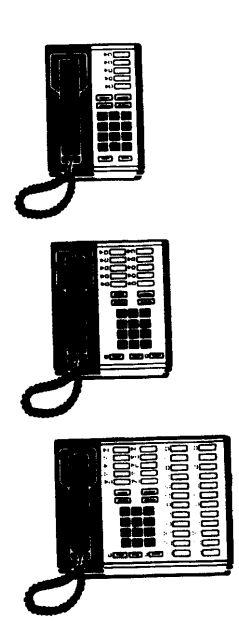

#### PLACING AN INTERNAL CALL

When you want to call someone within the office, begin by touching the  $\ensuremath{\text{Intercom}}$  button.

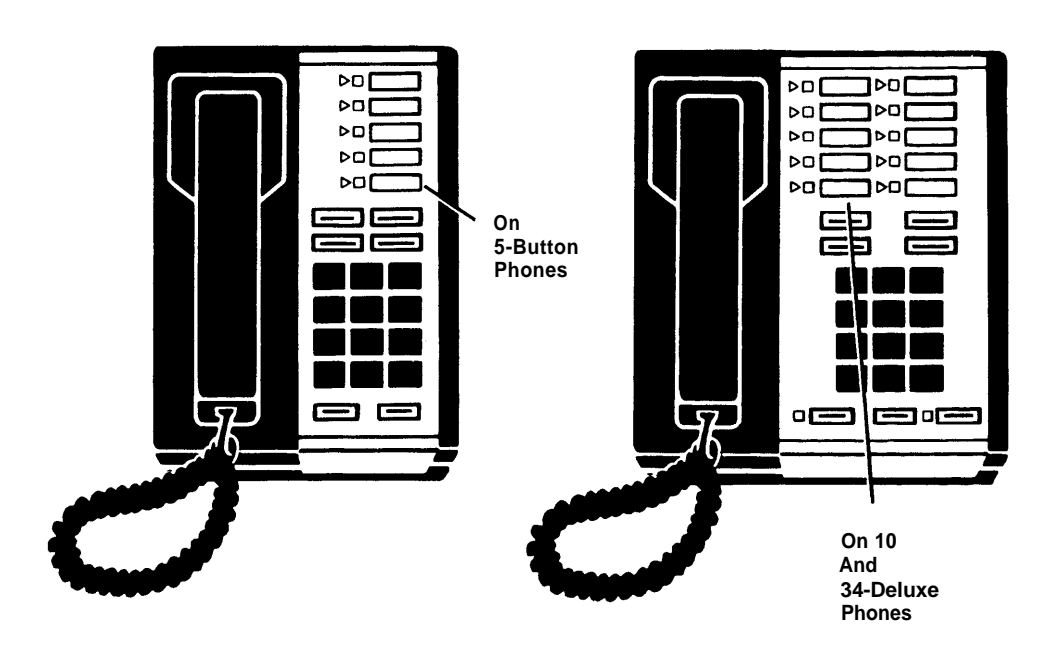

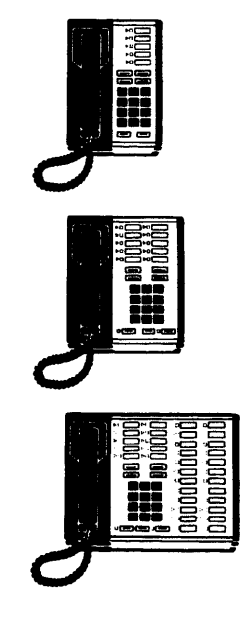

**ILLUSTRATION 6: INTERCOM BUTTON** 

To **place** an internal call:

| Action                                                                                                    | Result                                                   |
|----------------------------------------------------------------------------------------------------|----------------------------------------------------------|
| 1. Touch the <b>Intercom</b> button.<br>(If the green light next to the<br>Intercom button is on, the Intercom<br>line is in use. Wait until the light<br>goes off to make your call.) | The red light next to the Intercom button comes on.      |
| 2. Lift the handset.                                                                                                    | The green Intercom light comes on. (Both lights are on.) |
| 3. Dial the intercom number. The<br>Telephone Administrator or the<br>Attendant has a list of Intercom<br>numbers for the office.                                                      | The call is made.                                        |
| <ol> <li>Conduct the conversation, then<br/>hang up.</li> </ol>                                                                                                    | When you hang up, the Intercom lights go off.            |
|                                                                                                    |                                                          |

**Note:** If you begin dialing an Intercom Number, but don't complete the call within 15 seconds from the time you lift the handset, the call is cancelled and the Intercom lights go off.

#### **ANSWERING A CALL**

Answering a phone call, whether an internal or outside call, is easy—you lift the handset.

If you are busy on one call and receive another call, the phone will only ring once. This way you know you have another call, but you aren't distracted by the rings. After the first ring, the green light flashes to remind you of the other call. If you want, you can put the first call on hold, and then go to second call.

#### To answer a call:

| Action                                         | Result                                                                                                    |
|------------------------------------------------|----------------------------------------------------------------------------------------------------|
| Lift the handset when you hear the phone ring. | The system automatically connects<br>you to the ringing line. While the<br>line is ringing, the green light<br>flashes. The light remains on from<br>the time you answer the call until<br>you hang up. |
|                                                |                                                                                                    |

#### NOW YOU TRY IT! Placing/Receiving Calls

Find another person in the office who has the time to practice. Pay attention to the lights next to the line buttons while you:

• Call that person.

• Ask her/him to call you.

Think of a friend or business associate outside the office whom you know won't mind being disturbed. Call him/her. (If you dont want to disturb anyone, dial the time or weather.)

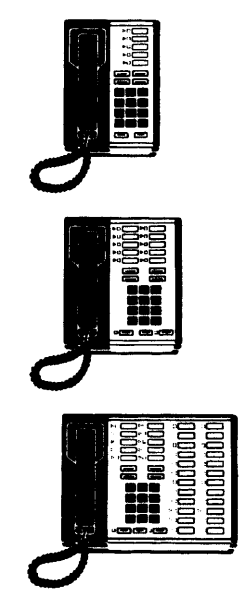

#### JOINING ANOTHER CALL (BRIDGING)

If you share an outside line with another person, you can join in a conversation by touching the line button and picking up the handset. This is called "bridging." Up to three people can share a call—the person who placed the call (the originator) and two others. The originator knows that others are on the line because the red and green line lights on her/his phone flash while the others are bridged to the call.

Bridging is often used with conference calls.

| To | join another | conversation | (bridge | into the | call): |
|----|--------------|--------------|---------|----------|--------|
|----|--------------|--------------|---------|----------|--------|

| Action                                | Result                                                                                    |
|---------------------------------------|-------------------------------------------------------------------------------------------|
| 1. Touch the line button of the call. | The red light comes on (The green light is already on.).                                  |
| 2. Lift the handset.                  | The line lights on the originating phone will flash while others are bridged to the call. |

#### NOW YOU TRY IT! Bridging a Call

Find another person in your office who has the time to practice and who has the same outside lines as you do.

- 1. Make an outside call.
- 2. Ask the other person to pick up the line and join in the conversation. Notice how the line lights flash on your phone while the other person is bridged to the call.

#### WAITING FOR A PARTICULAR LINE (LINE REQUEST)

If you want to use a particular outside line and someone else is using it, you can instruct the system to alert you when the line is free.

For example, if several people use the company's WATS line, the line may not always be free.

You can tell that a line is in use because the green light is on.

To instruct the phone to signal you when a particular line is free:

| Action                                        | Result                                                                                                   |  |  |
|-----------------------------------------------|----------------------------------------------------------------------------------------------------|--|--|
| 1. Touch the button of the line that is busy. | The busy line has the green light<br>on. When you touch the line<br>button, the red light also comes on. |  |  |
| 2. The line becomes free.                     | You hear a beep. Only the red light is on.                                                               |  |  |
| 3. Lift the handset and make your call.       | The green light comes on.                                                                                |  |  |
|                                               |                                                                                                    |  |  |

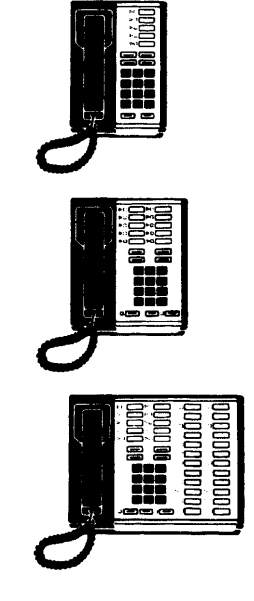

**Note:** If you touch another line button or receive a call, or if someone else uses the line before you, your line request is canceled.

#### NOW YOU TRY IT! Waiting for a Particular Line

Ask someone in the office who isn't busy to help you practice. The person should have the same outside lines (or at least one line) as you.

1. Ask the person to make an outside call.

2. While s/he is on the line, touch the line button used to make the call.

3. When the other person hangs up, you'll hear a beep.

4. Lift the handset and make a call.

If you don't hear the beep, review the procedures on the previous page and try again.

#### PLACING A CALL WITHOUT LIFTING THE HANDSET (ON-HOOK DIALING)

Many people prefer not to lift the handset until their call has been answered. For example, if you make an internal call, you may not want to lift the handset until the person has answered the call. This leaves both hands free to do your work while you wait for the person to answer. With your MERLIN Plus phone, there's no need to hold the handset until the person you've called has answered.

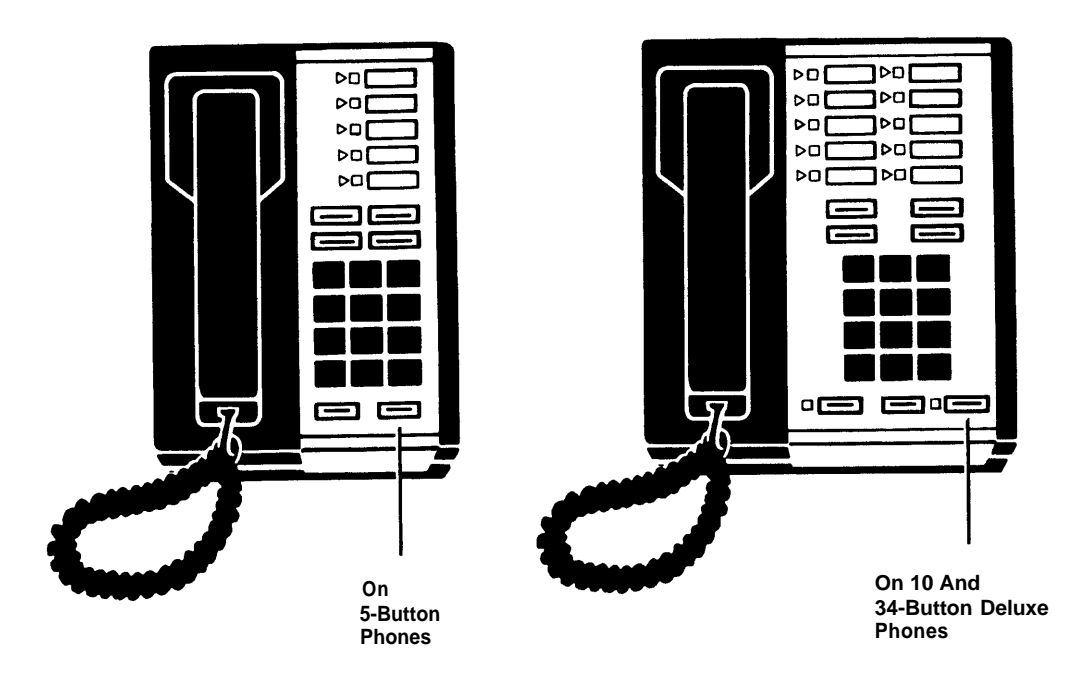

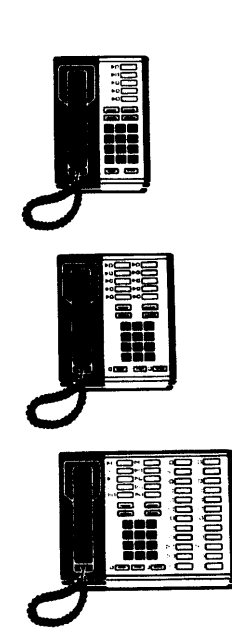

**ILLUSTRATION 7: SPEAKER BUTTON** 

To place a call without lifting the handset:

| Action                                                                                                    | Result                                                                                                    |
|----------------------------------------------------------------------------------------------------|----------------------------------------------------------------------------------------------------|
| 1. Touch the <b>Speaker</b> button that is located below the dial pad.                                    | You'll hear a dial tone through the<br>Speaker and the green light next to<br>the Speaker button comes on. |
| 2. Dial the number.                                                                                       | You'll hear the call being made through the Speaker.                                                       |
| <ol> <li>Lift the handset when you hear the<br/>other person answer (through the<br/>Speaker).</li> </ol> | You won't hear anything more<br>through the Speaker and the<br>Speaker light goes off.                     |
| If no one answers or if the line is<br>busy, touch <b>Speaker</b> again to<br>cancel the call.            |                                                                                                    |
| 4. Hang up the handset when the call is finished.                                                         | The lights go off.                                                                                         |

**Note:** If your phone has the optional Hands Free Unit, you don't need to lift the handset. Check with the Attendant for more information about the Hands Free Unit. If necessary, refer to the Accessories/Options Section of the System Manual.

#### LISTENING WITHOUT LIFTING THE HANDSET

cancel the call.

Various kinds of information services are available as recorded messages: stock market reports, sports, medical/scientific research summaries, horoscopes, weather, etc. Also, many companies that have hotlines, 800-numbers, or that receive a heavy volume of incoming calls answer calls with a recorded message. For example, if you call an airline to make a reservation, you often will hear a recorded message ("All our representatives are busy. Your call will be answered as soon as one is free.") followed by a long wait until your call is answered.

With your MERLIN Plus phone, you can dial and listen to all or part of a call. You don't need to lift the handset until you want to talk.

| To dial and liste | n to all or | part of a c | all without | lifting th | e handset: |
|-------------------|-------------|-------------|-------------|------------|------------|
|                   |             |             | <b>D</b>    | 41.14      |            |

| Action                                                                                                    | Result                                               |
|----------------------------------------------------------------------------------------------------|------------------------------------------------------|
| 1. Touch the <b>Speaker</b> button that is located below the dial pad.                                              | You'll hear a dial tone through the Speaker.         |
| 2. Dial the number.                                                                                                 | You'll hear the call being made through the Speaker. |
| <ol> <li>Listen to the call through the<br/>Speaker. (Adjust the Volume<br/>Control lever as necessary.)</li> </ol> |                                                      |
| If someone answers, lift the handset, and conduct the conversation.                                                 |                                                      |
| <ol> <li>Hang up the handset when the call<br/>is finished or press Speaker to</li> </ol>                           | The lights go off.                                   |

**Note:** If you're using a 34-button Deluxe Speaker phone, you can conduct your conversation without lifting the handset. Check with the System Administrator for more information about this phone.

#### NOW YOU TRY IT! Dialing and Listening

- 1. Dial the number of a recorded information service such as the weather without lifting the handset.
- 2. Listen to the call through the Speaker. Adjust the volume as necessary.

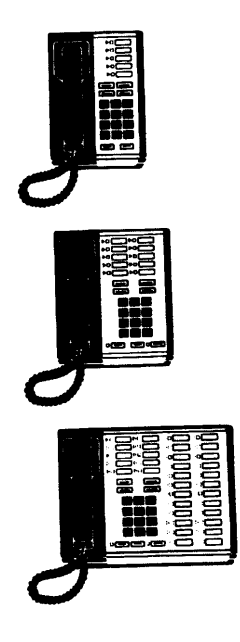

### SHARING A CONVERSATION WITH OTHERS IN THE SAME ROOM (GROUP LISTENING)

You may want another person who is in your office to listen to a phone conversation. For example, you may want an associate to listen to a discussion that involves complex negotiations. You can use the Speaker to do this. With this feature, others can listen to the conversation, but they can not take part in the conversation.

#### To allow others in the room to hear your conversation:

| Action                                                                                | Result                                                                |  |
|---------------------------------------------------------------------------------------|-----------------------------------------------------------------------|--|
| 1. Touch the <b>Speaker</b> button, located below the dial pad, while you're talking. | The Speaker comes on. The conversation will come through the Speaker. |  |
| <ol> <li>Hang up the handset when the call is finished.</li> </ol>                    | The lights go off.                                                    |  |

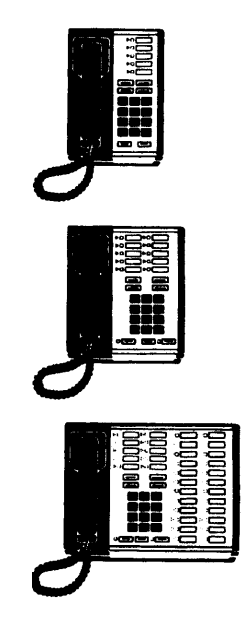

#### **PUTTING A CALL ON HOLD**

During the course of a conversation, you may have to interrupt the call to answer another call, answer a co-worker's question, or to look for information to discuss with the other person. The Hold button enables you to temporarily interrupt a call.

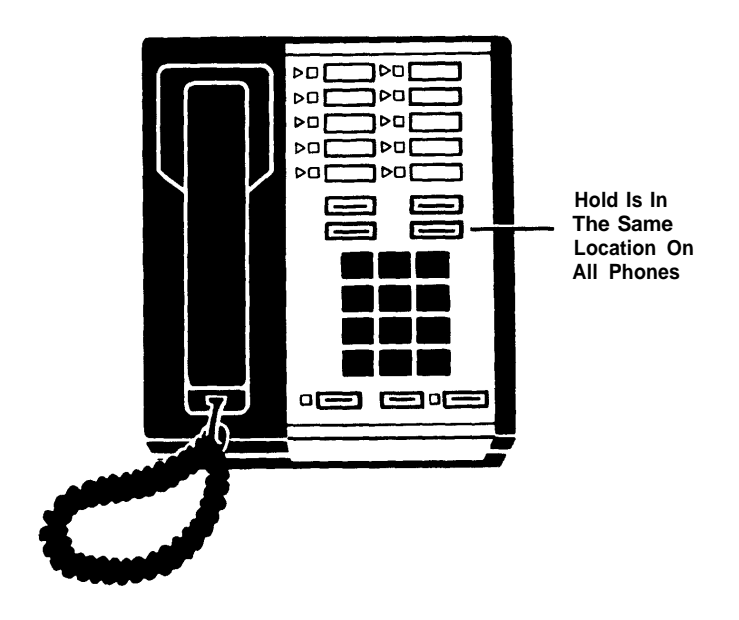

**ILLUSTRATION 8: HOLD BUTTON** 

#### To put a call on hold:

| Action                                                                                                    | Result                                                                                                    |
|----------------------------------------------------------------------------------------------------|----------------------------------------------------------------------------------------------------|
| 1. Touch the <b>Hold</b> button, located above the dial pad on the right side.                                   | The green light next to the line you<br>are on begins to flash and the red<br>light goes off. You are temporarily<br>"disconnected" from that call.<br>(Your phone will ring periodically if<br>you keep the line on hold for more<br>than a minute.) |
| 2. When you want to return to the call that is on hold, press the line button that has the flashing green light. | You are "reconnected" to the line.<br>The red and green lights are on.                                                                                                    |

**Note:** If the phone you're using does not have a line button (for example, if the phone is an internal use only phone with no outside lines assigned to it), you can receive an outside call and put it on hold. To resume the call that is on hold, touch # and then \*.

If you find that you regularly need to return to a call that is on hold and your phone does not have line buttons, you can program an "unhold" (Hold Retrieve) button to use instead of #\*. Refer to the Programmable Features section for the procedures to program and use a Hold Retrieve button.

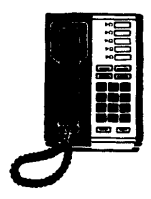

#### MONITORING A CALL WHEN YOU'RE ON HOLD

If someone puts you on hold, and you want to continue your work while you wait, you can hang up and listen on the Speaker until the caller comes back on the line.

To **monitor** a call on hold:

2. Hang up the handset.

Action

Result

1. Touch the **Speaker** button located under the dial pad when you have been put on hold.

The Speaker goes off.

The Speaker comes on.

3. Lift the handset and continue the conversation when you hear the caller through the Speaker.

#### NOW YOU TRY IT! Holding

Find someone to help you while you practice putting a call on hold and being put on hold.

- 1. Call the person.
- 2. Pay attention to the line lights when you put the call on hold.
- 3. Ask the person to call you and then put you on hold.
- 4. When you are put on hold, touch **Speaker** and then hang up. When you hear the caller through the Speaker, pick up the handset and continue your conversation.

If you disconnect the person, or if you are disconnected, review the procedures and then try again.

### ENDING A CALL AND BEGINNING ANOTHER WITHOUT HANGING UP (RECALL)

Touching Recall is a convenient way to end a call and make another without hanging up. Recall also has another function. If your company has a Centrex, PBX, or a custom calling service, you normally signal that system by a **switchhook flash.** For example, when you transfer a call, you begin by pressing the switchhook. (A switchhook is the button that is depressed when the handset is resting in the cradle.)

With the MERLIN Plus system, you touch the **Recall** button when you want a switchhook flash.

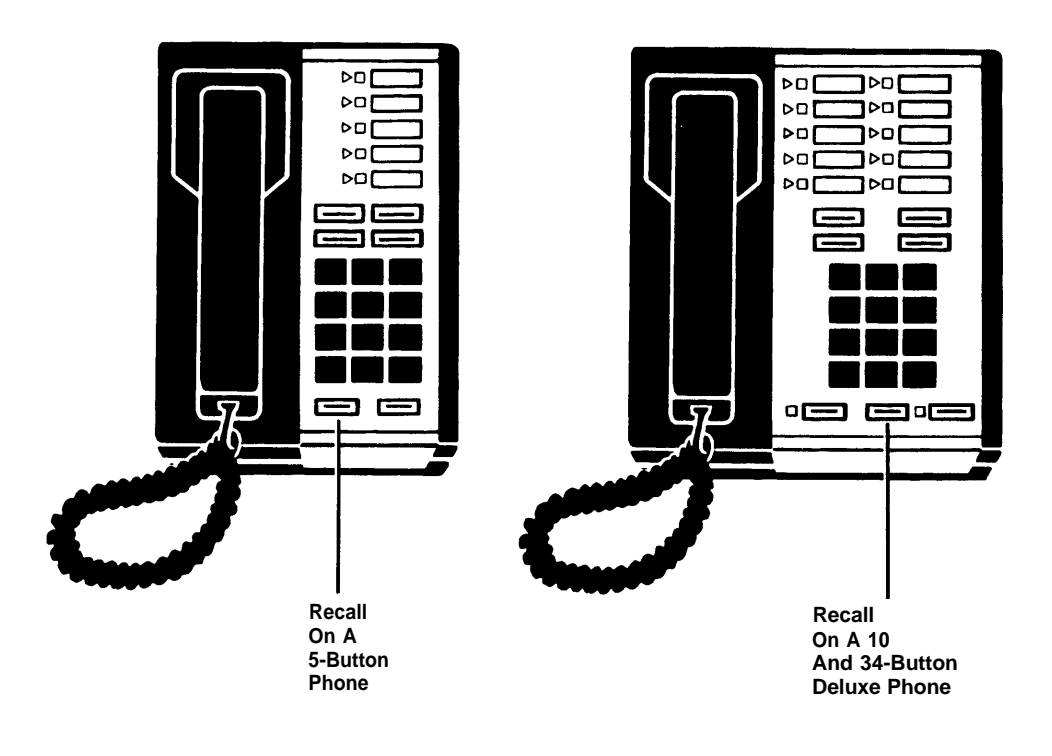

**ILLUSTRATION 9: RECALL BUTTON** 

| To end/begin | a c | all (or to | use a | switchhook | flash): |
|--------------|-----|------------|-------|------------|---------|
|--------------|-----|------------|-------|------------|---------|

| Action                                                                                 | Result                                                                                                    |
|----------------------------------------------------------------------------------------|----------------------------------------------------------------------------------------------------|
| 1. Touch the <b>Recall</b> button below the dial pad.                                  | If Recall was used to finish a call,<br>the call is disconnected and you'll<br>hear a dial tone.<br>If Recall was used as a<br>switchhook, the line sounds like it<br>is on hold. |
| <ol> <li>Begin the next call or continue with<br/>the switchhook operation.</li> </ol> |                                                                                                    |

#### TRANSFERRING A CALL

Transferring enables a caller to speak to several people in a company with one phone call. For example, if a sales representative calls from a customer's office, s/he may want to speak with the sales manager, the service manager, and the receptionist. The call can be transferred from one person to the next.

With the MERLIN Plus system, you can transfer a call three ways:

- Transfer the call directly.
- Announce the call before you transfer it.
- Screen the call before you transfer it.

An important aspect of transferring a call is being sure the other person answers it. If a transferred call is unanswered after a specified number of rings, the call automatically returns to the one who transferred it.

**Note:** If your phone has Auto Intercom buttons, you'll find it easier to transfer calls. Refer to the Programmable Features section for information about Auto Intercom buttons.

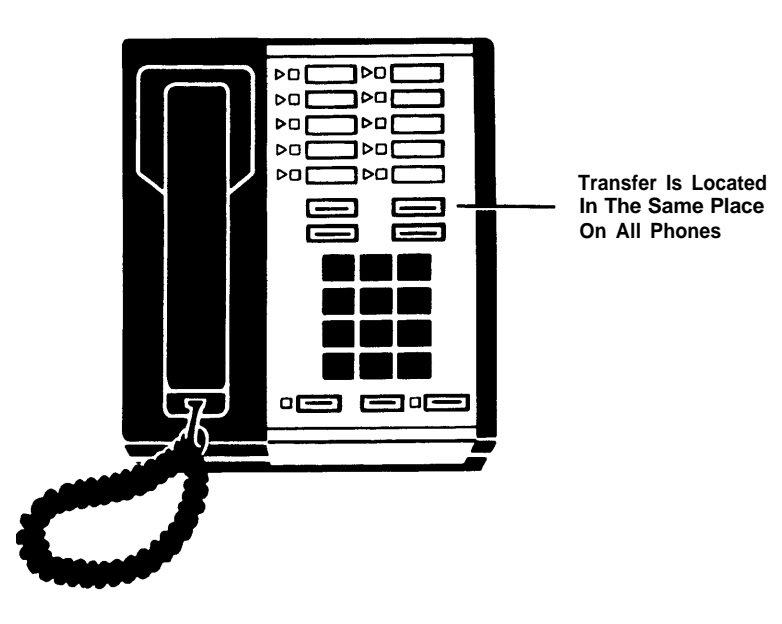

ILLUSTRATION 10: THE TRANSFER BUTTON

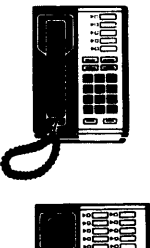

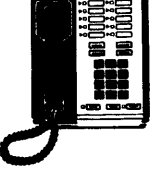

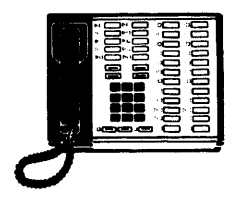

### To transfer a call directly:

| Action                                                                                                    | Result                                                                                          |
|----------------------------------------------------------------------------------------------------|-------------------------------------------------------------------------------------------------|
| <ol> <li>Touch the Transfer button above<br/>the dial pad. Then, dial the<br/>Intercom Number (don't touch<br/>INTERCOM) and hang up.<br/>Or,<br/>While the call is in progress, touch<br/>the Auto Intercom button of the</li> </ol> | This puts the call on hold. The<br>green light flashes quickly. The call<br>is transferred.     |
| person to whom you want to transfer the call.                                                                                                    | If the call is not answered, it<br>returns to your phone (you'll hear a<br>2-ring call signal). |

To **announce** a call when you transfer it:

| A  | ction                                                                                                    | Result                                                                                                    |  |
|----|----------------------------------------------------------------------------------------------------|----------------------------------------------------------------------------------------------------|--|
| 1. | Touch the <b>Transfer</b> button, above the dial pad. Then, touch <b>Intercom</b> and dial the Intercom number. | This puts the call on hold. The<br>green light flashes quickly.<br>You'll hear a beep when the<br>connection is made.                       |  |
| 2. | Announce the call and hang up.                                                                                  | Your announcement comes<br>through the Speaker and the call is<br>transferred.<br>If the call is not answered, it<br>returns to your phone. |  |

To screen a call before you transfer it:

| 1. Touch Hold.The call is put on hold.2. Touch Intercom and dial the<br>Intercom number.The green Intercom light comes<br>and the call is made.3. Announce the call and ask if it<br>should be accepted.<br>If yes, hang up. Go back to the call<br>(touch the line button that is on<br>hold). Touch the Auto Intercom<br>button (or touch Transfer,<br>Intercom, and then dial the<br>Intercom number and hang up.)<br>If not, touch the line button of the<br>person on hold. Advise him/her<br>that the call can't be transferred.The call comes off hold.1. Touch Hold.The call comes off hold.The call comes off hold. | Action                                                                                                    | Result                                                  |
|----------------------------------------------------------------------------------------------------|----------------------------------------------------------------------------------------------------|---------------------------------------------------------|
| <ul> <li>2. Touch Intercom and dial the Intercom number.</li> <li>3. Announce the call and ask if it should be accepted.</li> <li>If yes, hang up. Go back to the call (touch the line button that is on hold). Touch the Auto Intercom button (or touch Transfer, Intercom, and then dial the Intercom number and hang up.)</li> <li>If not, touch the line button of the person on hold. Advise him/her that the call can't be transferred.</li> <li>Touch Intercom and the transferred.</li> <li>The green Intercom light comes and the call is made.</li> </ul>                                                          | 1. Touch <b>Hold.</b>                                                                                                    | The call is put on hold.                                |
| <ul> <li>3. Announce the call and ask if it should be accepted.</li> <li>If yes, hang up. Go back to the call (touch the line button that is on hold). Touch the Auto Intercom button (or touch Transfer, Intercom, and then dial the Intercom number and hang up.)</li> <li>If not, touch the line button of the person on hold. Advise him/her that the call can't be transferred.</li> </ul>                                                                                                    | 2. Touch <b>Intercom</b> and dial the Intercom number.                                                                                                    | The green Intercom light comes on and the call is made. |
| mennang up.                                                                                                    | <ol> <li>Announce the call and ask if it<br/>should be accepted.</li> <li>If yes, hang up. Go back to the call<br/>(touch the line button that is on<br/>hold). Touch the Auto Intercom<br/>button (or touch Transfer,<br/>Intercom, and then dial the<br/>Intercom number and hang up.)</li> <li>If not, touch the line button of the<br/>person on hold. Advise him/her<br/>that the call can't be transferred.<br/>Then hang up.</li> </ol> | The call is transferred.<br>The call comes off hold.    |

#### NOW YOU TRY IT! Transferring Calls

Ask two people who have time to practice to help you-an outside caller and an internal person. Pay attention to the lights on your phone while you:

- 1. Ask the first person to call you. Then transfer the call directly to the second person.
- 2. Repeat the call/transfer process but this time announce the call.
- 3. Repeat the call/transfer process but this time screen the call before it is transferred.
- If the line you're transferring the call to is busy, the call will be returned to you. If the call is disconnected during the transfer, review the procedures on pages 26-28. Then try again.

### TEMPORARILY TURNING OFF THE SPEAKER (VOICE ANNOUNCEMENT DISABLE)

The Speaker is a valuable tool that enables you to listen to an announcement, a conversation, or a recording.

There are times, though, when you don't want to be interrupted by an announcement through the Speaker. For example, if you are conducting an interview, you may not want to be interrupted by another employee's announcement.

If you don't want an announcement to interrupt you, you can turn off the "announce" part of the Speaker. If a call is transferred to you, your phone will ring, but no announcement will come through the Speaker. (The person trying to announce a call will hear the phone ring.)

#### To turn off/on the announce part of the Speaker:

| Action                                                                                                    | Result                                                                                          |
|----------------------------------------------------------------------------------------------------|-------------------------------------------------------------------------------------------------|
| 1. Slide the T/P switch to P.                                                                                                  | You'll hear a ringing pattern. The red line light(s) come on and the green line light(s) flash. |
| 2. Touch the <b>Intercom</b> button until<br>the green light next to the button is<br>on (Speaker on) or off (Speaker<br>off). | Green on–Speaker on<br>Green off–Speaker off                                                    |
| <ol> <li>Slide the T/P switch to the center position.</li> </ol>                                                               |                                                                                                 |

#### NOW YOU TRY IT! Disabling the Speaker

Ask someone who has the time to help you practice.

- 1. Disable the "announce" part of the Speaker.
- 2. Ask the other person to try to announce something (e.g., a transferred call) to you through the Speaker. The call will ring.
- 3. Return the Speaker to normal, then ask the other person to disable the "announce" part of his/her Speaker. Then repeat Step 2. Remind the person to return the Speaker to normal when you finish practicing.

#### CONDUCTING A CONFERENCE CALL

A conference call enables you to speak with two outside callers at the same time.

For example, if you are talking with a graphic artist who is preparing a design for a client, you can add the client onto the call and conduct a three-way conversation.

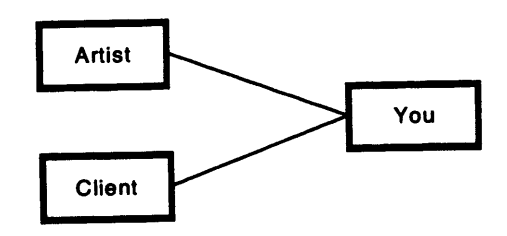

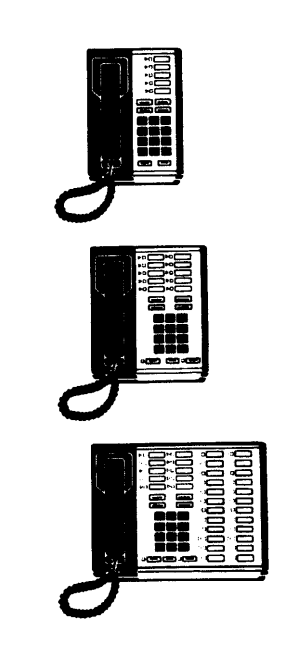

In addition, once the three of you have finished discussing your common business, the client and the graphic artist can continue the conversation without you.

Or you can set up a conference call among the client, the graphic artist, and you, and then have two other internal staff people join the conference by picking up the conference lines at their phones. (This is called "bridging".) The conference limits are two outside lines and a total of three inside lines.

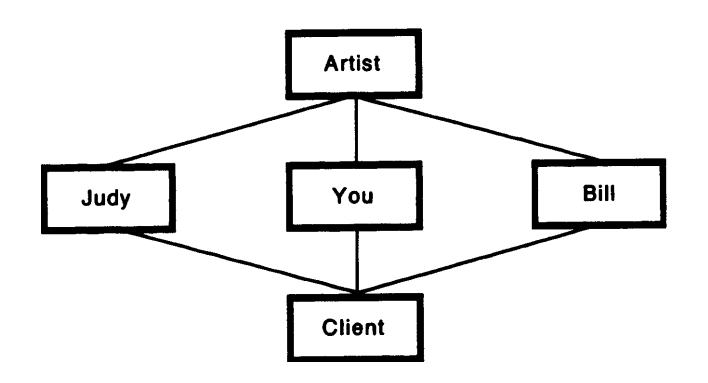
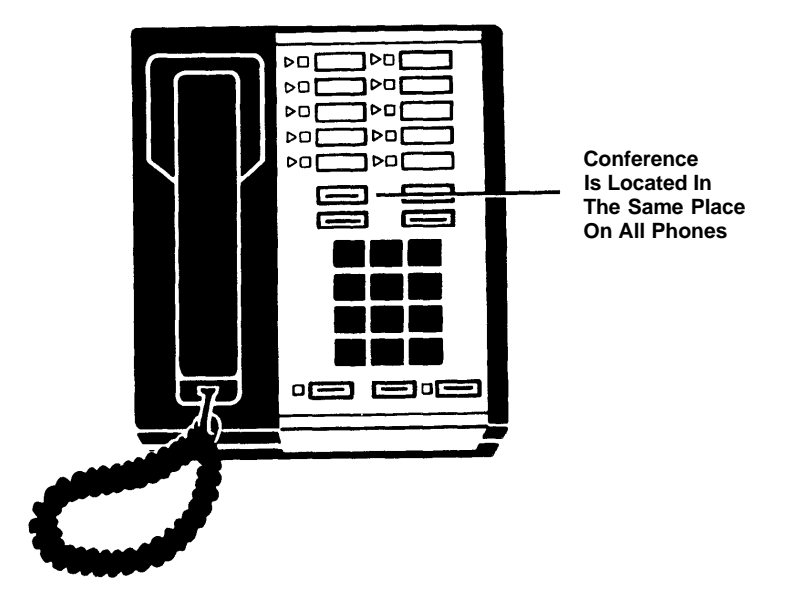

#### **ILLUSTRATION 11: CONFERENCE BUTTON**

| To setup a <b>conference</b> call:                                                                                    |                                |  |
|----------------------------------------------------------------------------------------------------|--------------------------------|--|
| Action                                                                                                    | Result                         |  |
| <ol> <li>Advise the first person that you are<br/>going to add on the second<br/>person.</li> </ol>                   |                                |  |
| <ol> <li>Touch Hold, then touch a free line<br/>button and dial the second person.</li> </ol>                         |                                |  |
| <ol> <li>When the second call is answered,<br/>touch the <b>Conference</b> button,<br/>above the dial pad.</li> </ol> |                                |  |
| 4. Touch the line that is on hold.                                                                                    | The conference is established. |  |
|                                                                                                    |                                |  |

**Note:** If the second person isn't available, or the call is unanswered, just press the line button of the first call to disconnect the second call.

# To bridge into the conference call (to include one or two internal people), each internal person should:

| Action                                                                | Result                                               |
|-----------------------------------------------------------------------|------------------------------------------------------|
| 1. Lift the handset.                                                  | Each internal person will hear a dial tone.          |
| 2. Touch one of the line buttons associated with the conference call. | Each internal person is connected to the conference. |

To **put a conference call on hold** (so you can do something else while the others continue the discussion):

| Action                                                                                            | Result                                |
|---------------------------------------------------------------------------------------------------|---------------------------------------|
| Touch Hold.                                                                                       | The conference is put on hold.        |
| If you want to return to the conference, touch either line button associated with the conference. | You're reconnected to the conference. |

# Dropping a Call from a Conference

Once you've touched **Conference**, you've begun a conference call. If the line you want to add to the conference is busy or unanswered, or if one of the participants in the conference hangs up, you can remove the line from the conference.

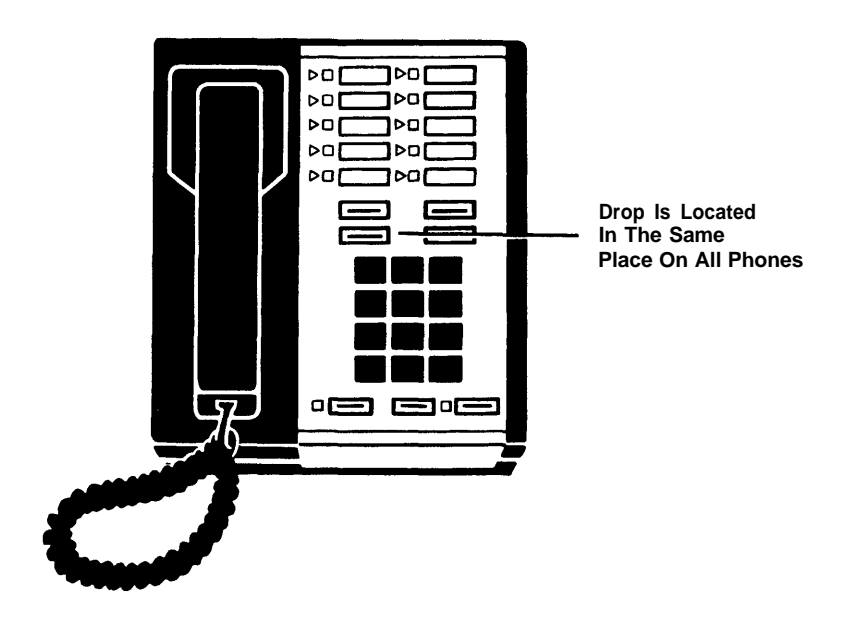

**ILLUSTRATION 12: DROP BUTTON** 

#### To drop a call from a conference:

#### Action

Result

- 1. Touch the **Drop** button, above the dial pad.
- 2. Touch the line of the call you want to drop.

The call is dropped from the conference.

## NOW YOU TRY IT! Conference Calling

Find two helpers outside the office who you know have the time to help you practice.

1. Call the first person and explain that you're going to call another person and the three of you will have a conference. Put the first person on hold, dial the second person, and then connect the first person to the conference.

(If you can't find helpers, make the second call to a recorded information service such as the time or weather.)

- 2. If you can find another person in the office who has the same outside lines, and has the time to practice, ask him/her to join the conference.
- 3. Drop one of the outside lines from the conference.

Your conference call should be a success. However, if you had problems making the conference call, review pages 30-34 and then try again.

# **RECEIVING A MESSAGE WAITING NOTICE**

If you were away from your desk when a call came in for you, the Attendant took a message for you. As a reminder s/he also turned on your Message light to alert you that a call came in while you were out.

When you see that the Message light on your phone is on, you know that you should call or see the Attendant for your messages.

Only the Attendant can turn on the Message light.

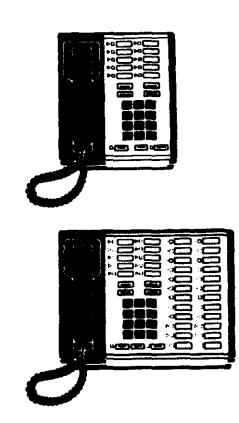

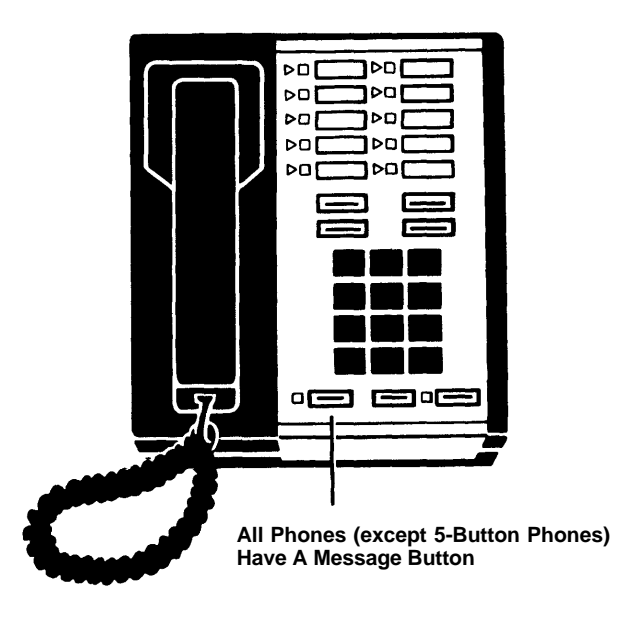

#### **ILLUSTRATION 13: MESSAGE BUTTON**

To turn off the Message light:

| Action |                                                      | Result              |  |
|--------|------------------------------------------------------|---------------------|--|
| 1.     | Touch the <b>Message</b> button, below the dial pad. | The light goes off. |  |
| 2.     | Call the Attendant for your messages.                |                     |  |

# **Programmable Features**

Programmable features allow you to customize your MERLIN Plus system according to your specific needs. A programmable feature is one that you set up. For example, you can save a phone number in a button or in a 3-character dial code and then dial the number by pressing the button or entering the dial code.

One of the most useful programmable features, Auto Dial/Speed Dial, allows you to store frequently dialed numbers in one button. However, your MERLIN Plus system has many other programmable features that will enable you to use your phone more efficiently.

The MERLIN Plus CS programmable features include:

- Auto Dial and Speed Dial Numbers Outside Auto Dial Personal Speed Dial Intercom Autodial System Speed Dial
- Manually Signalling a Co-Worker
- Returning to a call (Hold Retrieve)
- Using Account Numbers
- Picking up another's call at your phone (Call Pickup)
- Ring Option Override
- Do Not Disturb
- Privacy
- Redialing
  - The last number you dialed.
  - Saving and redialing a number you dialed.
- Enabling Touch-Tone.
- Automatically answering intercom calls. (Requires the Hands Free Unit or the Hands Free Answer on Intercom phone.)
- Automatically answering all calls (Requires an answering machine, modem, or the Hands Free Unit.)
- Paging a group through the Speaker (Group Page)
- Paging through the Loudspeaker. (Requires loudspeaker equipment.)

The procedures for each programmable feature have two sets of steps:

- Programming the feature.
- Using the feature.

You can program (or reprogram) any button except those that are factory-defined (Intercom, Hold, etc.) or those that have outside numbers assigned to them.

Once you've programmed a feature, using it is as easy as pressing a button.

**Note:** You also can use a dial code (two or three characters entered from the dial pad) to use a feature. This ensures that even if you have few available buttons to program, you can still use the programmable features.

#### AUTO DIAL AND SPEED DIAL NUMBERS

Setting up and using programmed phone numbers have two key benefits:

- You can quickly dial a number you frequently use. For example, you can store your home phone number into a programmable button.
- The company can program special phone numbers that it wants to keep confidential (e.g., access or identification codes). For example, if your company utilizes a time-sharing service, the number and access code can be stored in a programmable button. Many people in the company can then use the service even though they don't know what the actual numbers are.

The frequently dialed numbers can include:

- Outside Auto Dial Numbers Outside numbers that you program into one button.
- Personal Speed Dial Numbers Outside numbers that you program into a 3-character dial code.
- Intercom Auto Dial Numbers Intercom numbers that you program into one button.
- System Speed Dial Numbers Numbers that are frequently used by many people in your company. (The Attendant will tell you the System Speed Dial numbers that have been programmed and the 3-character codes to access them.)

The following procedures are shown with the typical phones that would use the feature. However, you can use a 5-, 10-, or 34-button phone to program a frequently dialed number as a one button code or a 3-character code.

# **Outside Auto Dial Number**

If you have a 10-, 34-, or 34-button Deluxe phone, you can program an outside phone number in a programmable button. For example: You may want to program important business numbers—your attorney or accountant—or important personal numbers—your dentist, car repair shop, or home. Then, just touch the button when you want to dial the number.

#### To program an Outside Auto Dial Number:

| Action                                                                                                    | Result                                                                                          |
|----------------------------------------------------------------------------------------------------|-------------------------------------------------------------------------------------------------|
| <ol> <li>Label the button you want to<br/>program with the person's name or<br/>phone number.</li> </ol>                                          | John                                                                                            |
| 2. Slide the T/P switch to P.                                                                                                    | You'll hear a ringing pattern. The red line light(s) come on and the green line light(s) flash. |
| 3. Touch the button you labelled.                                                                                                    |                                                                                                 |
| 4. Touch * and 90.                                                                                                    |                                                                                                 |
| <ul> <li>5. Enter the number you want to save.</li> <li>For example, to save 1-212-555-1212, you would touch:</li> <li>* 9012125551212</li> </ul> | The number is saved in that button.                                                             |
| 6. Repeat Steps 1, and 3-5 for each outside number you want to save.                                                                              |                                                                                                 |
| <ol> <li>Slide the T/P switch to the center position.</li> </ol>                                                                                  | The line lights go off.                                                                         |

To use an Outside Auto Dial Button:

| Action                                                                                 | Result                                                |
|----------------------------------------------------------------------------------------|-------------------------------------------------------|
| 1. Touch the button that has the number you want to dial.                              | The system turns on the Speaker and dials the number. |
| 2. When you hear the person answer, pick up the handset and conduct your conversation. |                                                       |
| If no one answers, touch Speaker.                                                      | The system cancels the call.                          |
|                                                                                        |                                                       |

#### NOW YOU TRY IT! Outside Auto Dial Numbers

1. If you have an available button, program an Outside Auto Dial Button so that it contains the number of a person you know will be available now. (You can store 1-800-555-1212 if you want.)

2. Touch the button to dial the person.

When the person answers, you know the button was programmed properly. If you get a wrong number, review the procedures and then try again.

# **Personal Speed Dial**

If your phone has few programmable buttons, you can store frequently dialed numbers as 3-character Personal Speed Dial codes. Examples of numbers you may want to store as a Speed Dial code include business numbers—a temporary agency, the local deli, etc.—or personal numbers—a health club, nursery school, baby sitter, etc.

To store a number, you assign it a code that begins with a pound sign (#), and is followed by a two-digit number from 01 to 22. Then to dial the number, you enter the three-character code.

#### To store a Personal Speed Dial Number:

| Action                                                                                                    | Result                                                                                          |
|----------------------------------------------------------------------------------------------------|-------------------------------------------------------------------------------------------------|
| 1. Slide the T/P switch to P.                                                                                                    | You'll hear a ringing pattern. The red line light(s) come on and the green line light(s) flash. |
| 2. Touch # and then a number from 01-22.                                                                                                    |                                                                                                 |
| 3. Touch * and then 90.                                                                                                    |                                                                                                 |
| <ul> <li>4. Enter the number you want to save.</li> <li>For example, to save 555-1212 as #12, you would touch:</li> <li>#12*905551212</li> </ul> | The number is saved in that code.                                                               |
| 5. Repeat Steps 2-4 for each outside number you want to save.                                                                                    |                                                                                                 |
| 6. Slide the T/P switch to the center position                                                                                                   | The lights go off.                                                                              |

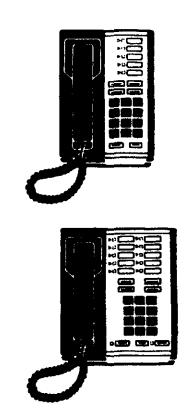

# To use a Personal Speed Dial Number:

| Action                                                                                                    | Result                                                |
|----------------------------------------------------------------------------------------------------|-------------------------------------------------------|
| 1. Touch the 3-character code that contains the number you want to dial, e.g., #12.                             | The system turns on the Speaker and dials the number. |
| <ol> <li>When you hear the person answer,<br/>pick up the handset and conduct<br/>your conversation.</li> </ol> |                                                       |
| 3. If no one answers, touch Speaker.                                                                            | The system cancels the call.                          |

#### NOW YOU TRY IT! Personal Speed Dial

1. Program dial code #15 with the phone number of your dentist's office.

2. Touch the dial code to dial the number.

When the dentist's receptionist or answering service answers, you know you've programmed the correct number. If you get a wrong number, review the procedures and then try again.

# Intercom Auto Dial

Although you can dial an intercom number by pressing Intercom and then touching the 2-digit intercom number, you may want to program Intercom Auto Dial Numbers of people you often speak with in your office.

A major benefit of an Intercom Auto Dial button is that it also allows you to verify whether that person is on the phone. If s/he is on the phone, the green light next to the Auto Dial button will be on.

#### To program an Intercom Auto Dial Number:

| Action                                                                                                    | Result                                                                                          |
|----------------------------------------------------------------------------------------------------|-------------------------------------------------------------------------------------------------|
| <ol> <li>Label the button you want to<br/>program with the person's name or<br/>intercom number.</li> </ol>                                          | Joan                                                                                            |
| 2. Slide the T/P switch to P.                                                                                                    | You'll hear a ringing pattern. The red line light(s) come on and the green line light(s) flash. |
| 3. Touch the button you labelled.                                                                                                    |                                                                                                 |
| 4. Touch * and then 91.                                                                                                    |                                                                                                 |
| <ol> <li>Enter the number you want to<br/>save.</li> <li>For example, to save intercom<br/>number 18, you would touch:</li> <li>* 9 1 1 8</li> </ol> | The number is saved in that button.                                                             |
| 6. Repeat steps 1 and 3-5 for each intercom number you want to save.                                                                                 |                                                                                                 |
| <ol> <li>Slide the T/P switch to the center position.</li> </ol>                                                                                     |                                                                                                 |

**Note:** You can't program an **Auto Intercom** and a **Manual Signal** button for the same person—one cancels the other.

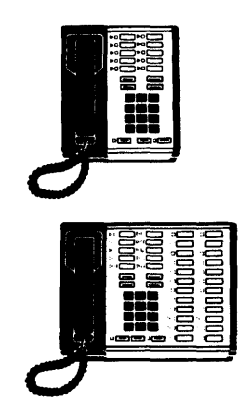

#### To use an Intercom Auto Dial Number:

| Action                                                                                                    | Result                                                                     |  |
|----------------------------------------------------------------------------------------------------|----------------------------------------------------------------------------|--|
| 1. Touch the Intercom Auto Dial button.                                                                      | The Speaker goes on and you hear a beep.                                   |  |
| <ol> <li>When you hear the person answer,<br/>lift the handset and conduct your<br/>conversation.</li> </ol> | The green light next to the<br>Intercom Auto Dial button also<br>comes on. |  |
| If the line is busy or no one<br>answers—touch <b>Speaker</b> to<br>cancel the call.                         |                                                                            |  |
|                                                                                                    |                                                                            |  |

#### NOW YOU TRY IT! Intercom Auto Dial

1. If you have an available button, program the Attendant's Intercom Number. (The Attendant phone is always "10.")

2. Touch the button to call the Attendant.

When the Attendant answers, you know you've programmed the correct number. If someone else answered, you probably programmed a different Intercom Number. Review the procedures on page 42 and then try again.

#### System Speed Dial

When your MERLIN Plus system was first installed, the Attendant may have programmed System Speed Dial numbers that many people in the company use on a regular basis. Examples of System Speed Dial numbers might include:

- Other company locations
- Printers
- Suppliers
- •Computer services
- Major clients

A System Speed Dial number is a 3-character dial code that begins with the pound sign (#) and is followed by a number from 60-99. You dial a System Speed Dial number by entering the 3-character code.

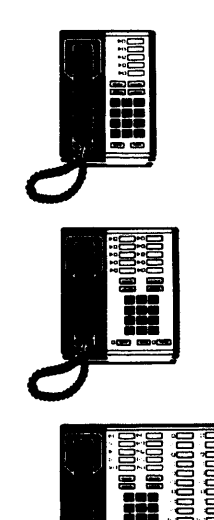

| To program a system speed d | i <b>al number</b> in a | programmable | button: |
|-----------------------------|-------------------------|--------------|---------|
|-----------------------------|-------------------------|--------------|---------|

| Action                                                                                                    | Result                                                                                          |
|----------------------------------------------------------------------------------------------------|-------------------------------------------------------------------------------------------------|
| 1. Label the button you want to program.                                                                                                    | Copy Center                                                                                     |
| 2. Slide the T/P switch to P.                                                                                                    | You'll hear a ringing pattern. The red line light(s) come on and the green line light(s) flash. |
| 3. Touch the button you labelled.                                                                                                    |                                                                                                 |
| 4. Touch * and then 95.                                                                                                    |                                                                                                 |
| <ul> <li>5. Touch # and then the dial code for<br/>the System Speed Dial number<br/>you want to program, from 60-99.<br/>For example, to program System<br/>Speed Dial number 69 in a<br/>programmable button, you would<br/>touch:</li> <li>* 9 5 # 6 9</li> </ul> | The number is saved in that button.                                                             |
| <ol> <li>Repeat Steps 1 and 3-5 for each<br/>System Speed Dial number you<br/>want to program.</li> </ol>                                                                                                    |                                                                                                 |
| <ol> <li>Slide the T/P switch to the center position.</li> </ol>                                                                                                    |                                                                                                 |

#### To use a system speed dial number:

# Action

Result

| Or, use the programmed System<br>Speed Dial number in the same<br>way you would an Outside Auto<br>Dial button. |
|----------------------------------------------------------------------------------------------------|
|----------------------------------------------------------------------------------------------------|

2. When you hear the person answer, pick up the handset and conduct your conversation.

If no one answers, touch Speaker.

The system cancels the call.

The system turns on the Speaker

and dials the number.

# NOW YOU TRY IT! System Speed Dial Numbers

Ask the Attendant if any System Speed Dial numbers were programmed. If so, enter the dial code for one of the System Speed Dial Numbers.

If you didn't reach the correct number, check with the Attendant to be sure you have the correct System Speed Dial number. Then try again.

**Special Characters with Auto Dial and Speed Dial** You can program the following special instructions in an outside Auto Dial button or Speed Dial Number:

| The system will pause for 1.5<br>seconds. This allows for<br>connection with a PBX or<br>computer-based service.                                      |
|----------------------------------------------------------------------------------------------------|
| The system will stop until it is reactivated. This allows for connection with a computer-based service.                                               |
| The system puts a switchhook<br>flash at the beginning of an Auto<br>Dial sequence. This initiates a<br>Centrex/PBX feature.                          |
| If you have rotary phone lines, the<br>system switches to Touch-Tone<br>pulses. This allows your phone to<br>"talk" with a computer-based<br>service. |
|                                                                                                    |

# Manually Signaling a Co-worker

Manually signaling enables you to "buzz" a co-worker at any time—even while you are on the phone with someone else. The buzz (a beep) sounds at the co-worker's phone even if s/he is on the phone.

# To program a Signal button:

| Action                                                                                                    | Result                                                                                          |
|----------------------------------------------------------------------------------------------------|-------------------------------------------------------------------------------------------------|
| <ol> <li>Label a button "Signal "<br/>(include the person's name or<br/>intercom number).</li> </ol>                                     | Signal Mary                                                                                     |
| 2. Slide the T/P switch to P.                                                                                                    | You'll hear a ringing pattern. The red line light(s) come on and the green line light(s) flash. |
| 3. Touch the button you labelled.                                                                                                    |                                                                                                 |
| 4. Touch * and then 6.                                                                                                    |                                                                                                 |
| <ol> <li>Enter the intercom number. For<br/>example, if you want to signal<br/>intercom 12, you would touch:</li> <li>* 6 1 2</li> </ol> |                                                                                                 |
| <ol> <li>Slide the T/P switch to the center position.</li> </ol>                                                                         |                                                                                                 |
| Note: You can program a Signal button or an the same person.                                                                             | n Auto Intercom button, but not both for                                                        |

To "buzz" a co-worker (don't lift the handset):

| Action                                         | Result                                           |
|------------------------------------------------|--------------------------------------------------|
| Touch the <b>Signal</b> button you programmed. | The person will hear a beep through the Speaker. |

## Returning to a Call (Hold Retrieve)

If you have a 5-button phone that has no line assignments, you still can have an outside call transferred to your phone. If you need to put the call on hold, you just press Hold. Then to return to the call, you dial  $\#^*$ .

If you find that you often put calls on hold, you may find it convenient to program an Off Hold button so you can quickly return to a call.

|--|

| Action                                                                              | Result                                                                                          |
|-------------------------------------------------------------------------------------|-------------------------------------------------------------------------------------------------|
| 1. Label a button "Off Hold."                                                       | Off Hold                                                                                        |
| 2. Slide the T/P switch to P.                                                       | You'll hear a ringing pattern. The red line light(s) come on and the green line light(s) flash. |
| 3. Touch the button you labelled.                                                   |                                                                                                 |
| 4. Touch * and then 95.                                                             |                                                                                                 |
| 5. Touch *.                                                                         | The button is programmed.                                                                       |
| <ol> <li>Slide the T/P switch to the center position.</li> </ol>                    |                                                                                                 |
| To use "off hold":                                                                  |                                                                                                 |
| Touch <b>Off Hold</b> when you're ready to return to the call that you put on hold. | The call is reconnected.                                                                        |
|                                                                                     |                                                                                                 |

#### NOW YOU TRY IT! Hold Retrieve

If you're using a 5-button phone, practice returning to a call that is on hold. (You'll need an outside caller to help you.)

1. Program a Hold Retrieve button if you have an available button.

2. When you receive a call, put it on hold.

3. Return to the call by pressing **Hold Retrieve** or by touching #\*.

If something happened to the call and you were disconnected, review the procedures and try again.

#### **Using Account Numbers**

Your company may use account numbers to identify departments, projects, or clients to whom calls should be charged.

There are two kinds of account numbers:

- An actual account number associated with a specific project, for example 450374 could represent Jones and Wong Associates.
- A System Speed Dial number that represents the account number. For example, System Speed Dial #62 could represent account number 450374.

An account number can be up to 16 digits. Check with the System Administrator for account numbers.

You can program and use account number buttons three ways:

- Program an Account Number Entry button. Then touch this button followed by the account number.
- Program a specific account number into a button. Then touch this button to charge a call to this account number.
- Program a System Speed Dial account number button. Then touch this button to charge a call to this account number.

To program an account number button:

| Action                                                                                                    | Result                                                                                          |
|----------------------------------------------------------------------------------------------------|-------------------------------------------------------------------------------------------------|
| 1. Label a button<br><b>"Account Number Entry,"</b> a<br>specific account number, or a<br>specific System Speed Dial                                                                        | Account Number                                                                                  |
| number.                                                                                                    | 07362                                                                                           |
|                                                                                                    | Herald Federal                                                                                  |
| 2. Slide the T/P switch to P.                                                                                                    | You'll hear a ringing pattern. The red line light(s) come on and the green line light(s) flash. |
| 3. Touch the button you labelled.                                                                                                    |                                                                                                 |
| <ul> <li>4. Touch one of the following:</li> <li>*82—(Account Number Entry)</li> <li>*88—and then the account number</li> <li>*95—and then the System Speed</li> <li>Dial number</li> </ul> | The button is programmed.                                                                       |
| For example, to program account<br>number 7643190 into a button you<br>would touch:<br>* 8 8 7 6 4 3 1 9 0                                                                                  |                                                                                                 |
| 5. Slide the T/P switch to the center position.                                                                                                    |                                                                                                 |

#### To use an account number button:

While a call is in progress, touch Account Number Entry, dial the account number, and then touch Account Number Entry. Or, Touch the specific account number button. The call is "coded" with the account number, When the phone report is printed, the call will have the account number.

#### NOW YOU TRY IT! Account Numbers

If you have an available programmable button and your company is printing phone records,

- 1. Program an Account Number button with this account number: 000001.
- 2. Call the weather, time, or 1-800-555-1212. While the call is in progress, touch the account number button you programmed.
- 3. Check the phone report to note that the call was charged to the account number.
- If you don't see your call in the phone report, try the call again. If you still have a problem, review the procedures and try the practice again.

# PICKING UP ANOTHER'S CALL AT YOUR PHONE (CALL PICKUP)

The Call Pickup feature allows you to answer another ringing phone from your phone. For example, if you share an office, a co-worker can pick up a call for you without getting up from his/her desk.

Depending on your needs, you can use Call Pickup three ways:

- Enter a dial code, #3, and then dial the intercom number of the ringing phone.
- Program a Call Pickup button. Then use it with the intercom number to answer the ringing phone.
- Program a Call Pickup button for a specific phone. Then use it to answer ringing calls for that phone.

**Note:** If everyone shares the same lines (a square system), you can answer the call by lifting the handset or by touching the ringing line button and then lifting the handset.

#### To program a call pickup button:

| Action                                                                                | Result                                                                                     |
|---------------------------------------------------------------------------------------|--------------------------------------------------------------------------------------------|
| 1. Label a " <b>Call Pickup</b> " button.                                             | Call Pickup                                                                                |
| 2. Slide the T/P switch to P.                                                         | You'll hear a ringing pattern. The red line lights come on and the green line light flash. |
| 3. Touch the button you labelled.                                                     |                                                                                            |
| 4. Touch * and then 85, Or touch *<br>and then 85 followed by the<br>intercom number. | The button is programmed.                                                                  |
| 5. Slide the T/P switch to the center position.                                       |                                                                                            |
|                                                                                       |                                                                                            |

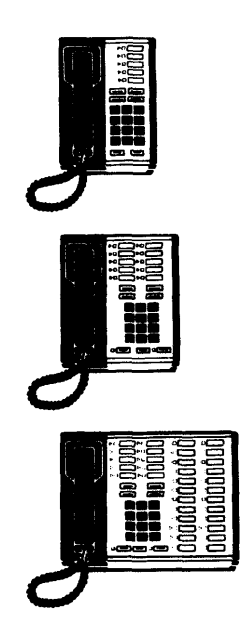

To use call pickup:

| Action                                                                                                    | Result                                                                 |
|----------------------------------------------------------------------------------------------------|------------------------------------------------------------------------|
| 1. Lift the handset.                                                                                                    | The red and green lights for the first available outside line come on. |
| <ol> <li>Touch the "Call Pickup" button.<br/>Or, touch # and then 3.</li> </ol>                                                                                           |                                                                        |
| <ol> <li>Touch the Intercom button then<br/>touch the Intercom Number of the<br/>ringing phone, e.g., 12<br/>Or, just touch the Intercom Auto<br/>Dial button.</li> </ol> | The call is transferred to your phone.                                 |

**Note:** If you programmed a **Call Pickup** button for a specific phone, just lift the handset and touch the **Call Pickup** button for that phone.

#### NOW YOU TRY IT! Call Pickup

Ask someone in the office to help you practice.

When the person's phone rings, use Call Pickup to answer the call on your phone. Be sure to transfer the call back to the correct person. If the call continues to ring on the first phone, try Call Pickup again.

# **RING OPTION OVERRIDE**

You can set your phone so it:

- Rings for all outside calls.
- Rings for no outside calls (no ring).
- Or, has a delayed ring.

If you've set the phone for no ring or delayed ring, you may find that at times you'll need to change it back so it rings. For example, if you are the regular back-up person for the Attendant when s/he is away from the phone, you will need to set your phone so it rings.

If you regularly need to change the phone so it rings, you can program an "override" button to switch your phone to ring immediately.

#### To program a ring override button:

| 1. Label a button "Override."       Override         2. Slide the T/P switch to P.       You'll hear a ringing pattern. The red line light(s) come on and the green line light(s) flash.         3. Touch the button you labelled.       4. Touch * and then 78.         4. Touch * and then 78.       The button is programmed.         5. Slide the T/P switch to the center position.       To use ring override:         Action       Result         1. Touch the Override button. All calls will ring at your phone.       If the button has lights, the green light comes on. |
|----------------------------------------------------------------------------------------------------|
| <ol> <li>Slide the T/P switch to P. You'll hear a ringing pattern. The red line light(s) come on and the green line light(s) flash.</li> <li>Touch the button you labelled.</li> <li>Touch * and then 78. The button is programmed.</li> <li>Slide the T/P switch to the center position.</li> <li>Slide the T/P switch to the center position.</li> </ol>                                                                                                    |
| 3. Touch the button you labelled.         4. Touch * and then 78.       The button is programmed.         5. Slide the T/P switch to the center position.       To use ring override:         Action       Result         1. Touch the Override button. All calls will ring at your phone.       If the button has lights, the green light comes on.                                                                                                    |
| 4. Touch * and then 78.       The button is programmed.         5. Slide the T/P switch to the center position.       To use ring override:         Action       Result         1. Touch the Override button. All calls will ring at your phone.       If the button has lights, the green light comes on.                                                                                                    |
| 5. Slide the T/P switch to the center position.         To use ring override:         Action       Result         1. Touch the Override button. All calls will ring at your phone.       If the button has lights, the green light comes on.                                                                                                    |
| To use ring override:       Result         Action       Result         1. Touch the Override button. All calls will ring at your phone.       If the button has lights, the green light comes on.                                                                                                    |
| ActionResult1. Touch the Override button. All<br>calls will ring at your phone.If the button has lights, the green<br>light comes on.                                                                                                    |
| 1. Touch the <b>Override</b> button. All<br>calls will ring at your phone.If the button has lights, the green<br>light comes on.                                                                                                    |
|                                                                                                    |
| To cancel using ring override:                                                                                                    |
| 2. Touch the <b>Override</b> button. The original ringing pattern—either no ring or delayed ring—returns.                                                                                                    |

# DO NOT DISTURB

The Do Not Disturb feature enable you to "turn off" your telephone ring temporarily so you can work without phone interruptions. While your phone is set up for Do Not Disturb, you will not receive incoming calls.

### To program a do not disturb button:

| Action                                          | Result                                                                                          |
|-------------------------------------------------|-------------------------------------------------------------------------------------------------|
| 1. Label a lighted button "Do Not<br>Disturb."  | Do Not Disturb                                                                                  |
| 2. Slide the T/P switch to P.                   | You'll hear a ringing pattern. The red line light(s) come on and the green line light(s) flash. |
| 3. Touch the labelled button.                   |                                                                                                 |
| 4. Touch * and then 71.                         | The button is programmed.                                                                       |
| 5. Slide the T/P switch to the center position. |                                                                                                 |

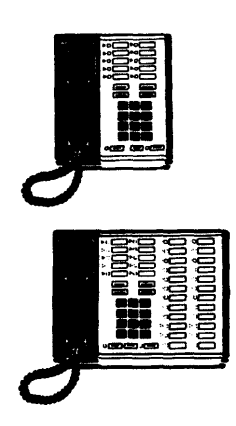

| To use the do not disturb button:<br>Action | Result                                                                                                    |
|---------------------------------------------|----------------------------------------------------------------------------------------------------|
| Touch the <b>Do Not Disturb</b> button.     | <ul> <li>The green light next to Do Not<br/>Disturb comes on.</li> <li>An internal caller will hear a<br/>busy signal if they try to call your<br/>intercom number.</li> <li>A transferred call will return to<br/>the previous intercom number.</li> <li>An outside call will not ring at<br/>the Do Not Disturb phone (Any<br/>other phone that has this line,<br/>however, will still ring.)</li> </ul> |
| To cancel do not disturb:                   |                                                                                                    |
| Touch the <b>Do Not Disturb</b> button.     | The green light next to Do Not Disturb goes off.                                                                                                    |

#### PRIVACY

The Privacy feature prevents anyone who shares the same line from joining in on your calls. For example, Privacy is particularly useful if you must discuss confidential matters with a client, or if you are transmitting data to a computer and want to prevent anyone from accidentally trying to dial out on that line (which could interfere with the transmission).

**Note:** If your company has one or two outside lines dedicated to an answering machine or to a modem, the lines may have been set up as "private" when the system was installed. If you seem to have a "dead" line, check with the Attendant to see if you were accidentally assigned one of these privacy lines.

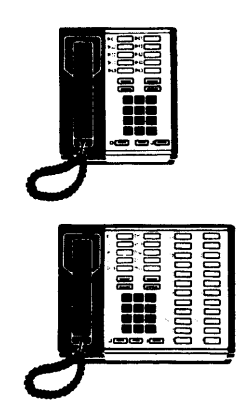

#### To program a privacy button:

| Action                                  | Result                                                                                                    |
|-----------------------------------------|----------------------------------------------------------------------------------------------------|
| 1. Label a lighted button<br>"Privacy." | Privacy                                                                                                    |
| 2. Slide the T/P switch to P.           | You'll hear a ringing pattern. The red line light(s) come on and the green line light(s) flash.                                                                             |
| 3. Touch the button you labelled.       |                                                                                                    |
| 4. Touch * and then 72.                 | The button is programmed.                                                                                                    |
| 5. Slide the T/P switch to the center.  |                                                                                                    |
| To use the privacy feature:             |                                                                                                    |
| Action                                  | Result                                                                                                    |
| Touch the <b>Privacy</b> button.        | The green light next to Privacy<br>comes on. All lines for your phone<br>are now private.<br>If someone tries to join in on a<br>"private" call, s/he will hear<br>nothing. |
| To cancel the privacy feature:          |                                                                                                    |
| Touch the <b>Privacy</b> button.        | The green light next to Privacy goes off.                                                                                                    |
|                                         |                                                                                                    |

#### REDIALING

When you place outside calls, the number you dialed may be busy or unanswered. If the call is important to you, you will continue to dial the number until the person answers.

Two MERLIN Plus features enable you to quickly redial the number:

- Last Number Redial redials the number you most recently dialed.
- Saved Number Redial enables you to save a number and redial it at another time.

You can program each of these features into a programmable button. Or, if you don't have an available programmable button, you can program and use a dial code for each redial feature.

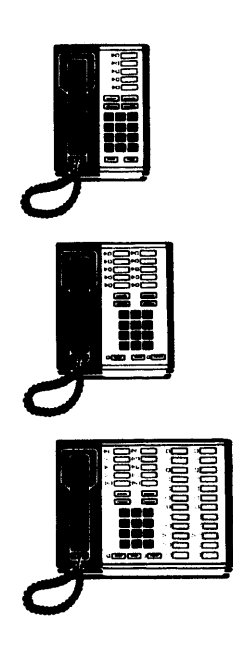

**Redialing the Last Number You Called (Last Number Redial)** The Last Number Redial feature allows you to redial the number you most recently dialed. For example, if you dialed your bank and the line was busy, you could quickly redial the number by pressing one programmable button or by dialing #24 from the dial pad.

# To program a last number redial button:

| Action                                 | Result                                                                                          |
|----------------------------------------|-------------------------------------------------------------------------------------------------|
| 1. Label a button "Last Number."       | Last Number                                                                                     |
| 2. Slide the T/P switch to P.          | You'll hear a ringing pattern. The red line light(s) come on and the green line light(s) flash. |
| 3. Touch the button you labelled.      |                                                                                                 |
| 4. Touch * and then 73.                | The button is programmed.                                                                       |
| 5. Slide the T/P switch to the center. |                                                                                                 |

To use the last number redial feature:

| Action                                                                                                    | Result                                                                                                    |
|----------------------------------------------------------------------------------------------------|----------------------------------------------------------------------------------------------------|
| <ol> <li>Before you hang up from the call,<br/>touch the Last Number button.<br/>Or, touch #24.</li> </ol> |                                                                                                    |
| <ol> <li>When you're ready to call again,<br/>touch the Last Number button or<br/>touch #24.</li> </ol>    | The system redials the last number<br>you dialed. You'll hear the call<br>being made through the Speaker. |
| When you hear the person answer,<br>lift the handset and conduct the<br>call.                              |                                                                                                    |
| If the line is still busy, or if no one answers, touch <b>Speaker</b> to cancel the call.                  |                                                                                                    |
| NOW YOU                                                                                                    | TRY IT!<br>er. Redial                                                                                     |

- 1. Program a Last Number button if you have an available programmable button.
- 2. Dial an outside number.
- 3. Before hanging up, save the Last Number.
- 4. Redial the last number using the Last Number button or the dial code.

Keep trying Last Number until the person answers. If you don't hear the number being redialed, review the procedures and try again.

# Saving a Number to Redial (Saved Number Redial)

The Saved Number Redial feature enables you to save any phone number that you dial so that you can automatically dial it at a later time.

# To program a saved number redial button:

| Action                                 | Result                                                                                          |
|----------------------------------------|-------------------------------------------------------------------------------------------------|
| 1. Label a button "Save Number."       | Save Number                                                                                     |
| 2. Slide the T/P switch to P.          | You'll hear a ringing pattern. The red line light(s) come on and the green line light(s) flash. |
| 3. Touch the button you labelled.      |                                                                                                 |
| 4. Touch * and then 74.                | The button is programmed.                                                                       |
| 5. Slide the T/P switch to the center. |                                                                                                 |

To use the saved number redial feature:

| Action                                                                                                    | Result                                                                                                    |
|----------------------------------------------------------------------------------------------------|----------------------------------------------------------------------------------------------------|
| <ol> <li>Touch the Save Number button<br/>before hanging up.<br/>Or, touch #23 before hanging up.</li> </ol>                                                                                                    | The system saves the number.                                                                                  |
| <ol> <li>When you're ready to place the call again, touch Save Number.<br/>When you hear the person answer, lift the handset and conduct the call.</li> <li>If the line is busy, or if no one answers, touch Speaker to cancel the call.</li> </ol> | The system redials the saved<br>number you dialed. You'll hear the<br>call being made through the<br>Speaker. |

#### NOW YOU TRY IT! Saved Number Redial

- 1. Program a Save Number button if you have an available programmable button.
- 2. Dial an outside number.
- 3. Before hanging up, save the number.
- 4. Dial another outside number and then hang up.
- 5. Redial the saved number.

Keep trying Save Number until the person answers. If you don't hear the number being redialed, review the procedures and then try again.

#### **ENABLING TOUCH-TONE**

Although your MERLIN Plus system uses phones with Touch-Tone dial pads, your company may have rotary phone lines. You can change to Touch-Tone service in the middle of a call if you need to access computer services that require tone signals, such as bank-by-phone, credit card authorization, etc.

### To program a touch-tone enable button:

| Action                                                                            | Result                                                                                      |
|-----------------------------------------------------------------------------------|---------------------------------------------------------------------------------------------|
| 1. Label a button "Touch-Tone."                                                   | Touch-Tone                                                                                  |
| 2. Slide the T/P switch to P.                                                     | You'll hear a ringing pattern. The red line lights come on and the green line lights flash. |
| 3. Touch the button you labelled.                                                 |                                                                                             |
| 4. Touch * and then 76.                                                           | The button is programmed.                                                                   |
| 5. Slide the T/P switch to the center.                                            |                                                                                             |
| To use the touch-tone enable feature:<br>Action                                   | Result                                                                                      |
| 1. Dial the phone number.                                                         | The system places the call.                                                                 |
| 2. Touch the <b>Touch-Tone</b> button.                                            |                                                                                             |
| <ol> <li>Dial the additional numbers<br/>necessary to use the service.</li> </ol> | These are sent as tone signals.                                                             |
| 4. When you finish the call, hang up.                                             | The call is disconnected. Touch-                                                            |

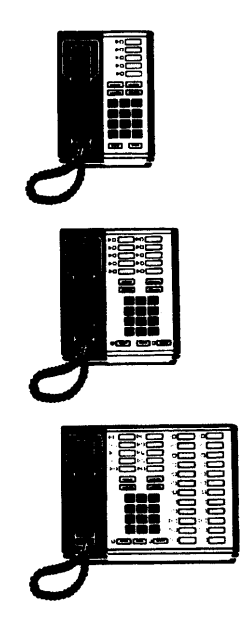

# AUTOMATICALLY ANSWERING INTERCOM CALLS (AUTO ANSWER-INTERCOM)

If your phone has the optional Hands-Free unit, you can program a button to turn on the unit whenever you receive an intercom call. (You can leave the feature on indefinitely.) Whenever you receive an intercom call, the system will turn on the Hands-Free Unit.

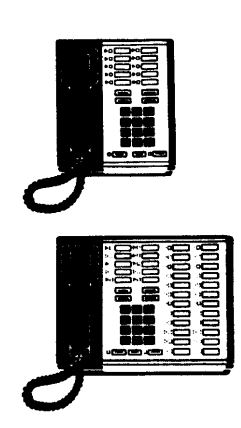

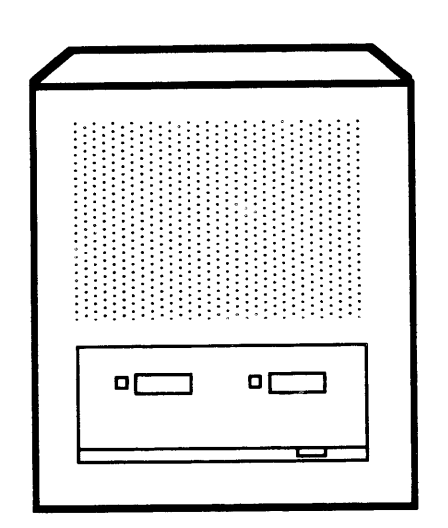

**ILLUSTRATION 14: HANDS-FREE OPTION** 

**Note:** If your phone is a Built-In Speaker Phone, you can talk and listen through the Speaker. See the Attendant for more information about the Built-In Speaker Phone.

# To program an auto answer-Intercom button:

| Action                                          | Result                                                                                          |
|-------------------------------------------------|-------------------------------------------------------------------------------------------------|
| 1. Label a lighted button<br>"Auto Answer-Int". | Auto Answer-                                                                                    |
| 2. Slide the T/P switch to P.                   | You'll hear a ringing pattern. The red line light(s) come on and the green line light(s) flash. |
| 3. Touch the button you labelled.               |                                                                                                 |
| 4. Touch * and then 70.                         | The button is programmed.                                                                       |
| 5. Slide the T/P switch to the center position. |                                                                                                 |
| To use the auto answer feature:                 |                                                                                                 |
| Touch the <b>Auto Answer-Int</b> button.        | The green light next to Auto<br>Answer-Int comes on.                                            |
| To cancel auto answer:                          |                                                                                                 |
| Touch the <b>Auto Answer-Int</b> button.        | The green light next to Auto<br>Answer goes off.                                                |
|                                                 |                                                                                                 |

Note: You can program both an Auto Answer-Intercom button and an Auto Answer-All button, but you can use only one at a time.
## AUTOMATICALLY ANSWERING ALL CALLS (AUTO ANSWER-ALL)

If your phone has a modem, an answering machine, or a Hands-Free unit connected to it, you can program a button to turn on the unit whenever you receive an outside call or an internal call.

For example, if your phone has an answering machine, you would use the button to activate the machine whenever you leave the office. Any call you receive is recorded on the answering machine.

To program an auto answer-all button:

| Action                                          | Result                                                                                          |
|-------------------------------------------------|-------------------------------------------------------------------------------------------------|
| 1. Label a lighted button<br>"Auto Answer-All". | Auto Answer-                                                                                    |
| 2. Slide the T/P switch to P.                   | You'll hear a ringing pattern. The red line light(s) come on and the green line light(s) flash. |
| 3. Touch the button you labelled.               |                                                                                                 |
| 4. Touch * and then 75.                         | The button is programmed.                                                                       |
| 5. Slide the T/P switch to the center position. |                                                                                                 |
|                                                 |                                                                                                 |

## To use auto answer-all:

| Action                                   | Result                                                                                                    |
|------------------------------------------|----------------------------------------------------------------------------------------------------|
| Touch the <b>Auto Answer-All</b> button. | If the button has lights, the green light will come on.                                                       |
|                                          | The external unit is turned on.<br>Whenever a call is received, it will<br>be picked up by the external unit. |
| To cancel auto answer-all:               |                                                                                                    |
| Touch the <b>Auto Answer-All</b> button. | The green light goes off.                                                                                     |

Note: You can program both an Auto Answer-Intercom button and an Auto Answer-All button, but you can use only one at a time.

### PAGING A GROUP THROUGH THE INTERCOM (GROUP PAGE)

You can page several co-workers at one time through the Speaker. For example, if a project leader wants the other members of the project to meet in the Conference Room to discuss a new aspect of the project, s/he can page everyone at one time.

Up to three paging groups may have been defined when your system was installed:

- Page All-a group that includes all phones.
- Group 1–a group that can include phones with intercom numbers from 10 to 19.
- Group 2–a group that can include phones with intercom numbers from 20 to 29.

Check with the Attendant to see if paging groups were defined and who is included in the groups.

You can page a group by using a programmable button or by using a dial code.

To program a group page button:

| Action                                                                                         | Result                                                                                          |
|------------------------------------------------------------------------------------------------|-------------------------------------------------------------------------------------------------|
| <ol> <li>Label a button:<br/>"Page All,"<br/>"Page Group 1,"<br/>or "Page Group 2".</li> </ol> | Page All                                                                                        |
|                                                                                                | Page Grp 1                                                                                      |
|                                                                                                | Page Grp 2                                                                                      |
| 2. Slide the T/P switch to P.                                                                  | You'll hear a ringing pattern. The red line light(s) come on and the green line light(s) flash. |
| 3. Touch the button you labelled.                                                              |                                                                                                 |
| 4. Touch * and then 91.                                                                        |                                                                                                 |
| 5. Touch the group page code:<br>Page all–70<br>Group 1–71<br>Group 2–72                       | The button is programmed.                                                                       |
| For example, to program Group 2, you would touch: * 9172                                       |                                                                                                 |
| <ol><li>Slide the T/P switch to the center<br/>position.</li></ol>                             |                                                                                                 |

# To page a group:

| Action                                                              | Result                                                                                 |
|---------------------------------------------------------------------|----------------------------------------------------------------------------------------|
| 1. Touch the appropriate <b>Group Page</b> button.                  | You'll hear a beep in the Speaker<br>and the Intercom and Speaker<br>lights come on.   |
| <ol> <li>Lift the handset and make the<br/>announcement.</li> </ol> | Each person in the group will hear your announcement through the Speaker on the phone. |
| Or,                                                                 |                                                                                        |
| 1. Lift the handset.                                                | The green light comes on.                                                              |
| 2. Touch Intercom.                                                  |                                                                                        |
| 3. Dial the group code:<br>Page all–70<br>Group 1–71<br>Group 2–72  | You'll hear a beep.                                                                    |
| 4. Make the announcement.                                           | Each person in the group will hear your announcement through the Speaker on the phone. |

### PAGING THROUGH THE LOUDSPEAKER (LOUDSPEAKER PAGE)

The Loudspeaker Page feature enables you to make an announcement over your company's existing loudspeaker equipment. This feature is particularly useful if your company has a warehouse, shop, or assembly area where people don't have access to individual phones. The feature is also a big help when an Attendant is trying to locate someone who is away from his/her desk.

#### To program a loudspeaker page button:

| Action                                                                                                    | Result                                                                                           |
|----------------------------------------------------------------------------------------------------|--------------------------------------------------------------------------------------------------|
| 1. Label a button "Page."                                                                                           | Page                                                                                             |
| 2. Slide the T/P switch to P.                                                                                       | You'll hear a ringing pattern. The red line lights come on and the green line lights flash.      |
| 3. Touch the button you labelled.                                                                                   |                                                                                                  |
| 4. Touch * 91 and then 6.                                                                                           | The button is programmed.                                                                        |
| 5. Slide the T/P switch to the center position.                                                                     |                                                                                                  |
| To use the loudspeaker page feature:                                                                                |                                                                                                  |
| Action                                                                                                    | Result                                                                                           |
| <ol> <li>Lift the handset.</li> <li>Or,</li> <li>Touch the <b>Intercom</b> button, and<br/>then touch 6.</li> </ol> | The red light for the next available<br>phone line comes on.<br>The red intercom light comes on. |
| 2. Touch the Page button.                                                                                           | The loudspeaker turns on.<br>You'll hear a beep.                                                 |
| 3. Make your announcement.                                                                                          | The announcement is heard through the loudspeaker.                                               |
| 4. Hang up.                                                                                                    | The loudspeaker is disconnected.                                                                 |

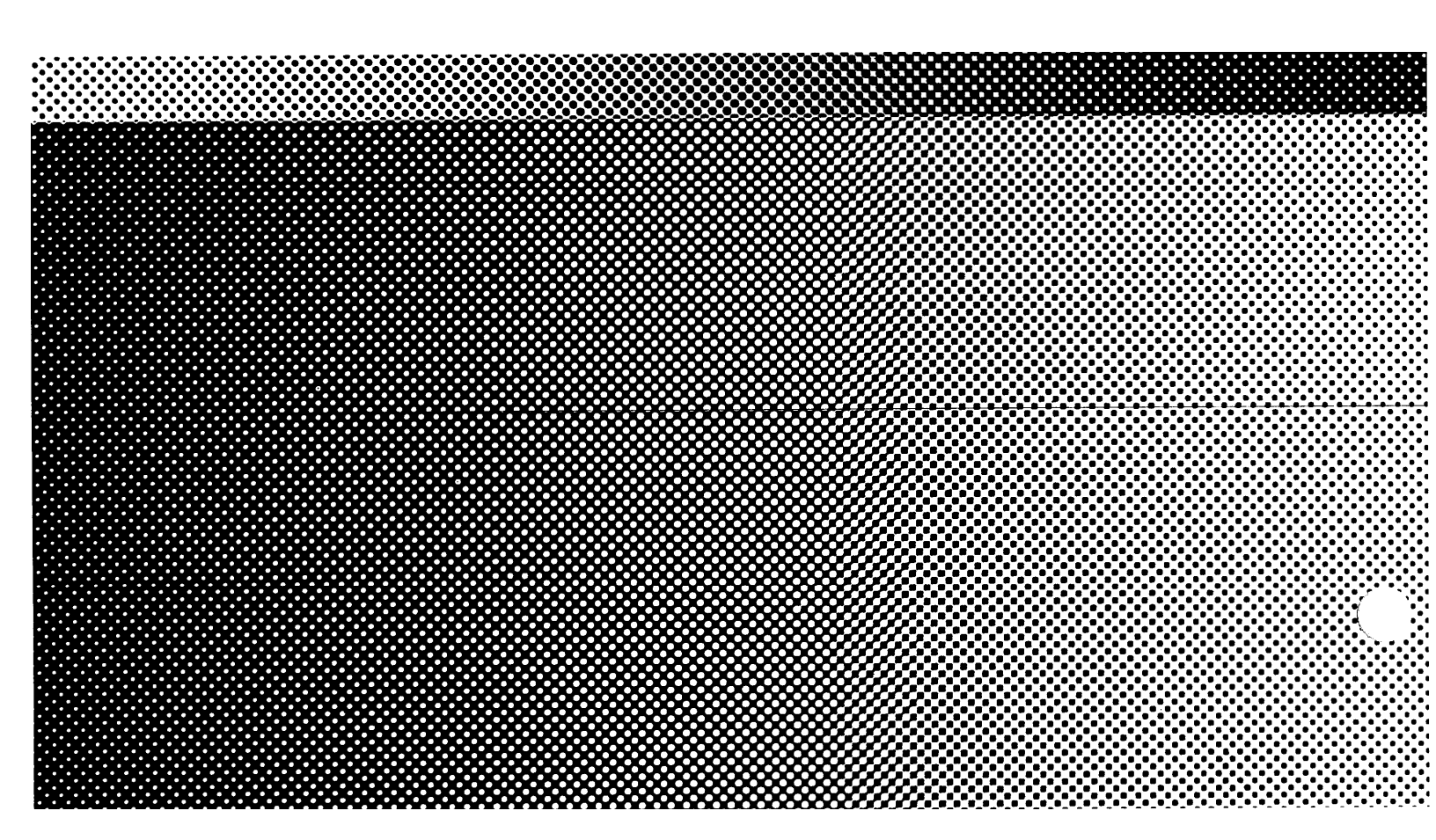

999-505-144